# Network Video Recorders User Manual

Manual Version: V1.00

Thank you for purchasing our product. If you have any questions or requests, please do not hesitate to contact your dealer. Please read this document carefully as it contains critical information regarding proper use of your device.

#### Notice

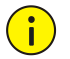

#### CAUTION!

The default password is intended for your first login. To ensure account security, please change the password immediately after your first login. A strong password (with no less than eight characters) is recommended.

- This document may be outdated. The contents of this document are subject to change without prior notice.
- No part of this document may be reproduced in any form by any means without prior written authorization of our company.
- Best effort has been made to verify the integrity and correctness of the contents in this document, but no statement, information, or recommendation in this manual shall constitute formal guarantee of any kind, expressed or implied. We shall not be held responsible for any technical or typographical errors that may exist in this manual.
- The product appearance shown in this manual is for reference only and may be different from the actual appearance of your device.
- The illustrations in this manual are for reference only and may vary depending on the version or model.
- This manual is a guide for multiple product models and is not intended exclusively for any specific product model.
- Due to uncertainties such as physical environment, discrepancy may exist between the actual values and reference values provided in this manual. The ultimate right to interpretation resides in our company.
- Take necessary measures to ensure data security and protect the device from network attack and hacking (when connected to Internet). Possible risks and consequences are at user's sole discretion.
- In no event shall our company, employees, manufacturers, suppliers, dealers or resellers, be held responsible for any consequential, incidental, direct or indirect losses or damages (including but not limited to losses of business profits, business interruption, loss of commercial information, business data and the like) arising out of the use or inability to use the product, software, and documentation, even if our company has been advised of the possibility of such damages or losses.

## Conventions

### **Document Conventions**

| Convention    | Description                                                                                         |
|---------------|----------------------------------------------------------------------------------------------------|
| Boldface font | Commands, keywords, parameters and GUI elements such as window, tab, dialog box, menu, button, etc. |
| Italic font   | Variables for which you supply values.                                                              |
| >             | Separate a series of menu items, for example, <b>Device Management &gt; Add</b><br><b>Device</b> .  |

## Symbols

| Symbol | Description                                                                                     |
|--------|-------------------------------------------------------------------------------------------------|
|        | Contains important safety instructions and indicates situations that could cause bodily injury. |
|        | Means reader be careful and improper operations may cause damage or malfunction to product.     |
|        | Means useful or supplemental information about the use of product.                              |

## Contents

| Preface ·····                                                                                                    | L                               |
|----------------------------------------------------------------------------------------------------|---------------------------------|
| Part I Local Operations                                                                                                    | L                               |
| 1 Before You Begin<br>Login<br>Local Operations                                                                                                    | L<br>2<br>2                     |
| 2 Initial Configuration Preparation Startup Wizard                                                                                                    | 555                             |
| 3 Preview       Status Icons in the Preview Window       Image Configuration         1       Shortcut Menu in Preview Window       Image Configuration         1       Image Configuration       Image Configuration                                                                          | 3<br>3<br>1<br>1<br>2<br>3<br>4 |
| 4 Channel Configuration 10<br>Channel Management 11<br>OSD Configuration 22<br>Image Configuration 22<br>Privacy Mask Configuration 22                                                                                                    | ;<br>;<br>;<br>;<br>;           |
| 5 PTZ Control                                                                                                    | 23                              |
| 6 Recording       20         Encoding Settings       20         Scheduled Recording       21         Motion Detection Recording       22         Alarm Triggered Recording       30         Manual Recording       31         Other Recording Types       32         Disk Management       31 | <b>5</b> 73001                  |
| 7 Playback       32         Instant Playback       33         Playback Toolbar       33         Playback by Camera and Date       34         Playback in Corridor Mode       35         Playback by Tag       35         Playback by Event       36         Playback by Smart Search       37 | 231557                          |

| Playback by External File |        |
|---------------------------|--------|
| File Management ·····     |        |
| 8 Backup                  |        |
| Recording Backup ·····    | 41     |
| Image Backup              |        |
| 9 Alarm ·····             |        |
| Alarm Input and Output    |        |
| Motion Detection          |        |
| Tampering Detection       |        |
| Video Loss ·····          |        |
| Alert ·····               |        |
| Alarm-Triggered Actions   | 51     |
| 10 Network Configuration  |        |
| Basic Configuration       |        |
| PPPoE ·····               |        |
| MvCloud                   |        |
| DDNS                      |        |
| Port                      |        |
| Port Mapping              |        |
| Email                     |        |
| IP Control ·····          |        |
| 11 System Configuration   |        |
| II System configuration   | 57<br> |
| Time Configuration        |        |
| DST Configuration         |        |
| DST Configuration         | E8     |
| Serial Port Configuration |        |
|                           |        |
| 12 System Maintenance     |        |
| System Information        |        |
| Network Detection         |        |
| Log Query                 |        |
| System Restoration        |        |
| Auto-Maintain             |        |
| System Upgrade            |        |
| S.M.A.R.T. Info ·····     |        |

| 3 Shutdown ·····                    | · 68 |
|-------------------------------------|------|
| Part II Web-Based Operations        | · 69 |
| Before You Begin                    | · 69 |
| Login ·····                         | · 69 |
| 3 Live View ·····                   | · 69 |
| l Playback ·····                    | · 71 |
| S Configuration ·····               | · 72 |
| Appendix A Technical Specifications | · 72 |
| Appendix B Acronyms ······          | · 82 |

## Preface

This manual describes how to use your NVR locally or on the Web interface.

In this manual, the terms IP camera and IPC refer to the same thing: network camera, which requires a connection to the network. And the IP device mentioned in this manual refers to an IP camera (also known as network camera) or a Digital Video Server (DVS).

This manual applies to the following models.

| Series          | Model              |
|-----------------|--------------------|
|                 | NVR201-04E/08E     |
| NIV/P201 corios | NVR201-04EP/08EP   |
| NVR201 Series   | NVR201-04L/08L     |
|                 | NVR201-04LP/08LP   |
|                 | NVR202-08EP/16EP   |
| NVR2U2 Series   | NVR202-08E/16E/32E |
| NVR204 series   | NVR204-16E/32E     |
| NVR208 series   | NVR208-16/32       |
| NVR304 series   | NVR304-16E/32E     |
| NVR308 series   | NVR308-32E/64E     |

## **Part I Local Operations**

# **1** Before You Begin

Please be aware that the parameters that are grayed out on the system user interface (UI) cannot be modified. The parameters and values displayed may vary with device model, and the figures in this manual are for illustration purpose only.

### Login

#### CAUTION!

- Use the default username **admin** and password **123456** for your first login.
- The default password **123456** is intended only for your first login. To ensure security, please change the password immediately when you are logged in.
- **1.** Right-click anywhere in the preview window and then choose **Menu**. The login dialog box is displayed.
- 2. Select the username from the drop-down list, enter the correct password, and then click Login.

## **Local Operations**

You can refer to Initial Configuration and complete a quick configuration.

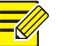

NOTE!

Unless otherwise specified, all operations described in this manual are performed with a mouse. See <u>Mouse Operations</u> for details.

#### **Mouse Operations**

In this manual, mouse operations are performed by the right hand.

#### Table 1-1 Mouse Operations

| Name            | Action               | Description                                                                                                    |
|-----------------|----------------------|----------------------------------------------------------------------------------------------------|
| l oft           | Click                | <ul> <li>Select or confirm an item.</li> <li>Select to edit digits, symbols, upper-case or lower-case letters in a field.</li> </ul> |
| button          | Double-click         | Enter or exit full screen mode in preview.                                                                                           |
|                 | Drag                 | Draw or move a rectangle on the screen, for example, a motion detection area.                                                        |
| Right<br>button | Click                | <ul> <li>Show the shortcut menu.</li> <li>Exit zoom.</li> <li>Exit the current window when Cancel or Exit is displayed.</li> </ul>   |
| Wheel           | Scroll up or<br>down | Scroll up or down a list or a window; or zoom in or out on a playback progress bar.                                                  |

#### **Front Panel Buttons**

The front panel buttons may vary with the NVR model.

#### Table 1-2 Front Panel Buttons 1

| Button | Description                                                                                                    |
|--------|----------------------------------------------------------------------------------------------------|
|        | Display the main menu.                                                                                                    |
|        | Switch to the next tab on the screen or switch the input method.                                                                                                    |
| FI     | Auxiliary function button.                                                                                                    |
|        | Exit the current window.                                                                                                    |
|        | <ul> <li>\[ \screwtz / \screwtz / \screwtz : Switch windows or menu items; or control rotation directions of a PTZ camera when the PTZ toolbar is closed. PTZ stands for pan, tilt, and zoom.     </li> <li>\[ \screwtz / \screwtz : Rewind or forward playback for 30 seconds when the playback toolbar is closed.     </li> </ul> |
|        | • <b>D3/CC</b> : Variable-speed forward or rewind when the playback toolbar is closed.                                                                                                    |
| OK     | Confirm an operation, or start/pause the playback.                                                                                                    |
| ٥      | When logged in, press and hold this button for around 3 seconds till a confirmation message is displayed on the monitor. Click <b>OK</b> to shut down the NVR.                                                                                                    |

#### Table 1-3 Front Panel Buttons 2

| Button       | Description                                                                                                    |
|--------------|----------------------------------------------------------------------------------------------------|
|              | When logged in, press and hold this button for around 3 seconds till a confirmation message is displayed on the monitor. Click <b>OK</b> to shut down the NVR. |
|              | Enter 1; or display the main menu.                                                                                                    |
|              | Enter 2, A, B, or C; or start instant playback.                                                                                                    |
|              | Enter 3, D, E, or F; or start manual recording.                                                                                                    |
| PTZ<br>4 atl | Enter 4, G, H, or I; or enter the PTZ control interface.                                                                                                    |

| Button     | Description                                                                                                    |
|------------|----------------------------------------------------------------------------------------------------|
| <b>5</b> m | Enter 5, J, K, or L; or switch the screen layout in preview or playback mode.                                                                                                    |
| 6 MNG      | Enter 6, M, N, or O; or enable or disable arming.                                                                                                    |
| 7 PORS     | Enter 7, P, Q, R, or S; or take a snapshot.                                                                                                    |
| 8 TUV      | Enter 8, T, U, or V.                                                                                                    |
| 9 WXYZ     | Enter 9, W, X, Y, or Z.                                                                                                    |
| 0_         | Enter 0 or a space.                                                                                                    |
|            | Delete                                                                                                    |
|            | Switch the input method.                                                                                                    |
| F1         | Auxiliary function button.                                                                                                    |
|            | Exit the current window.                                                                                                    |
| $\bigcirc$ | Switch to the next tab.                                                                                                    |
|            | <ul> <li>Image: Switch windows or menu items; or control rotation directions of a PTZ camera when the PTZ toolbar is closed.     <li>Image: Rewind or forward playback for 30 seconds when the playback toolbar is closed.     <li>Image: Variable-speed forward or rewind when the playback toolbar is closed.     <li>Image: Variable-speed forward or rewind when the playback toolbar is closed.     <li>Image: Confirm an operation; or start or pause playback.</li> </li></li></li></li></ul> |

# **2** Initial Configuration

## Preparation

- Make sure that at least one monitor is correctly connected to the VGA or HDMI interface on the rear panel of the NVR.
- Verify that the hard disk(s) are correctly installed. For detailed steps to install a hard disk, please refer to the quick guide shipped with your NVR.

## Startup Wizard

The startup wizard can guide you to complete the most basic configuration.

1. Choose a language for the system and then click OK.

|  | ОК | Cancel |
|--|----|--------|
|  |    | ОК     |

2. Enable or disable the startup wizard as needed and then click Next.

| Wizar                                                  | 1  |  |
|--------------------------------------------------------|----|--|
| Vizard                                                 |    |  |
| Start Wizard at startup?                               |    |  |
|                                                        |    |  |
| /izard sets password, time, network, IP Camera, storag | 2. |  |
| /izard sets password, time, network, IP Camera, storag | 3. |  |
| /izard sets password, time, network, IP Camera, storag | 2. |  |

### 

NOTE!

When disabled, the startup wizard does not show up as the NVR starts. You may enable or disable the startup wizard later under **Menu** > **System** > **Basic**.

3. Enable or disable the Auto-Add IP Camera function as needed and then click Next.

|                                          | Wizard                             |      |      |
|------------------------------------------|------------------------------------|------|------|
| Auto-Add IP Camera                       |                                    |      |      |
| Enable IP Camera auto-add function.      |                                    |      |      |
| Note                                     |                                    |      |      |
| 1. Enable this function if this is the o | only NVR in the network.           |      |      |
| 2. Disable this function if this is not  | the only NVR in the network.       |      |      |
| 3. Enabling this function may cause      | modification of camera IP address( | es). |      |
|                                          |                                    |      |      |
|                                          |                                    |      |      |
|                                          | Provious                           | Novt | Evit |

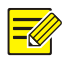

- NVRs with PoE ports or switching ports do not have the Auto-Add IP Camera function.
- The Auto-Add IP Camera function can also be enabled or disabled later under Menu > Camera > Camera.
- 4. Enter the default admin password **123456** and then click **Next**.

| Admin Password  | **** |     |
|-----------------|------|-----|
| Change Password | -    |     |
| New Password    | ***  |     |
| Confirm         | ***  | 123 |
|                 |      |     |
|                 |      |     |
|                 |      |     |
|                 |      |     |

### CAUTION!

The default password **123456** is intended only for your first login. When you are logged in, please change it immediately to ensure account security. A strong password containing at least eight characters is recommended.

5. Select a time zone, and then complete the date and time settings. Review the settings and then click **Next**.

| (GMT+0  | 0:00)                                 | Dublin                                                           | , Edin                                                   | burgh,                                                                                                    | Londo                                                                                                    | on                                                                                                    |                                                                                                    |                                                                                                    |                                                                                                    |                                                                                                    |                                                                                                    |
|---------|---------------------------------------|------------------------------------------------------------------|----------------------------------------------------------|----------------------------------------------------------------------------------------------------|----------------------------------------------------------------------------------------------------|----------------------------------------------------------------------------------------------------|----------------------------------------------------------------------------------------------------|----------------------------------------------------------------------------------------------------|----------------------------------------------------------------------------------------------------|----------------------------------------------------------------------------------------------------|----------------------------------------------------------------------------------------------------|
| YYYY-MN | ∕I-DD                                 |                                                                  |                                                          |                                                                                                    |                                                                                                    |                                                                                                    |                                                                                                    |                                                                                                    |                                                                                                    |                                                                                                    | 2                                                                                                    |
| 24-hour |                                       |                                                                  |                                                          |                                                                                                    |                                                                                                    |                                                                                                    |                                                                                                    |                                                                                                    |                                                                                                    |                                                                                                    |                                                                                                    |
| 2015    |                                       | 07                                                               | -                                                        | 28                                                                                                    | ¢                                                                                                    | 19                                                                                                    | :                                                                                                    | 07                                                                                                    | :                                                                                                    | 25                                                                                                    |                                                                                                    |
|         |                                       |                                                                  |                                                          |                                                                                                    |                                                                                                    |                                                                                                    |                                                                                                    |                                                                                                    |                                                                                                    |                                                                                                    |                                                                                                    |
| 0_0     | .0                                    | . 0                                                              |                                                          |                                                                                                    |                                                                                                    |                                                                                                    |                                                                                                    |                                                                                                    |                                                                                                    |                                                                                                    |                                                                                                    |
| 123     |                                       |                                                                  |                                                          |                                                                                                    |                                                                                                    |                                                                                                    |                                                                                                    |                                                                                                    |                                                                                                    |                                                                                                    |                                                                                                    |
| 10      |                                       |                                                                  |                                                          |                                                                                                    |                                                                                                    |                                                                                                    |                                                                                                    |                                                                                                    |                                                                                                    |                                                                                                    |                                                                                                    |
|         | (GMT+0)<br>YYYY-MN<br>24-hour<br>2015 | (GMT+00:00)<br>YYYY-MM-DD<br>24-hour<br>2015 -<br>0 0 0 0<br>123 | (GMT+00:00) Dublin<br>YYYY-MM-DD<br>24-hour<br>2015 - 07 | (GMT+00:00) Dublin, Edin         YYYY-MM-DD         24-hour         2015       07         0       0         123 | (GMT+00:00) Dublin, Edinburgh,         YYYY-MM-DD         24-hour         2015       07       -       28         0       0       0       0       123 | (GMT+00:00) Dublin, Edinburgh, London         YYYY-MM-DD         24-hour         2015       07       -       28< ♀ | (GMT+00:00) Dublin, Edinburgh, London         YYYY-MM-DD         24-hour         2015 - 07 - 28 ↓ 19         0 0 0 0 0         123 | (GMT+00:00) Dublin, Edinburgh, London         YYYY-MM-DD         24-hour         2015 - 07 - 28 ↓ 19 :         0 0 0 0 0         123 | (GMT+00:00) Dublin, Edinburgh, London         YYYY-MM-DD         24-hour         2015 - 07 - 28 ↓ 19 : 07         0 .0 .0 .0         123 | (GMT+00:00) Dublin, Edinburgh, London         YYYY-MM-DD         24-hour         2015 - 07 - 28 ↓ 19 : 07 :         0 .0 .0 .0         123 | (GMT+00:00) Dublin, Edinburgh, London         YYYY-MM-DD         24-hour         2015 - 07 - 28 ↓ 19 : 07 : 25         0 .0 .0 .0         123 |

6. Set the IP address, subnet mask and default gateway for your NVR. Use the default settings for other parameters unless a modification is necessary. Click **Next** when you are ready.

| Working Mode         | Multi-address       |
|----------------------|---------------------|
| Select NIC           | NIC1                |
| Enable DHCP          |                     |
| IPv4 Address         | 208 208 105 45      |
| IPv4 Subnet Mask     | 255 255 255 0       |
| IPv4 Default Gateway | 208 . 208 . 105 . 1 |
| MAC Address          | 48:ea:63:00:00:00   |
| MTU(Bytes)           | 1500                |
| Preferred DNS Server | 8 .8 .8 .8          |
| Alternate DNS Server | 8 . 8 . 4 . 4       |
| Default Route        | NIC2                |
|                      |                     |
|                      |                     |

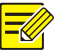

#### NOTE!

- For an NVR with multiple Network Interface Cards (NICs), you can configure the NICs and select one as the default route.
- An internal IPv4 address can be configured if your NVR has PoE ports or switching ports.
- The **Camera** window will not be displayed if the **Auto-Add IP Camera** function has been enabled in step 2.
- 7. Click Search. The discovered IP devices are listed. Select the desired IP device and then click Add. After the IP device is added successfully, click Next.

|        |                 |          | Wiz | ard         |     |          |      |
|--------|-----------------|----------|-----|-------------|-----|----------|------|
| Camera |                 |          |     |             |     |          |      |
| Select | IP Addr.        | Status   | No. | Device Mode |     | Protocol | Port |
| 1      | 208.208.105.22  | Added    | 1   | IPC1        |     | Private  | 80   |
| 2      | 208.208.105.50  | Added    | 1   | IPC2        |     | Private  | 81   |
| 3      | 208.208.105.110 | Added    | 1   | IPC3        |     | Private  | 80   |
|        |                 |          |     |             |     |          |      |
| 4      |                 | an<br>an |     |             |     |          | ×    |
| (      |                 | 11       |     |             | Add | Sea      | rch  |

A 24×7 recording schedule is enabled for all cameras by default, but you may change the recording type for a camera as needed. Click OK after you have completed the configuration.

|           |            |           |           | VVIZ | aru      |    |    |      |   |
|-----------|------------|-----------|-----------|------|----------|----|----|------|---|
| Storage   |            |           |           |      |          |    |    |      |   |
| Camera    |            |           | D1        |      |          |    |    |      | • |
| Enable Sc | hedule     |           | •         |      |          |    |    |      |   |
| Recording | у Туре     |           | Normal    |      |          |    |    |      | • |
| Сору То   |            |           |           |      |          |    |    |      |   |
| All       | ☑D1<br>□D9 | D2<br>D10 | D3<br>D11 | □ D4 | D5       | D6 | D7 | D8   |   |
|           |            |           |           |      | Previous |    | ОК | Exit |   |
|           |            |           |           |      | 0        |    |    |      |   |

# **3** Preview

## Status Icons in the Preview Window

The following icons are used to indicate alarms, recording status, and two-way audio status in a preview window.

#### Table 3-1 Preview Window Icons

| lcon  | Description            |
|-------|------------------------|
| A     | Tampering alarm        |
| 荻     | Motion detection alarm |
| 00000 | Recording              |
| Ļ     | Two-way audio          |

Normally, a preview window displays live video from the linked camera. But sometimes **No Resource**, **No Link**, or nothing is displayed. The following figure shows an example.

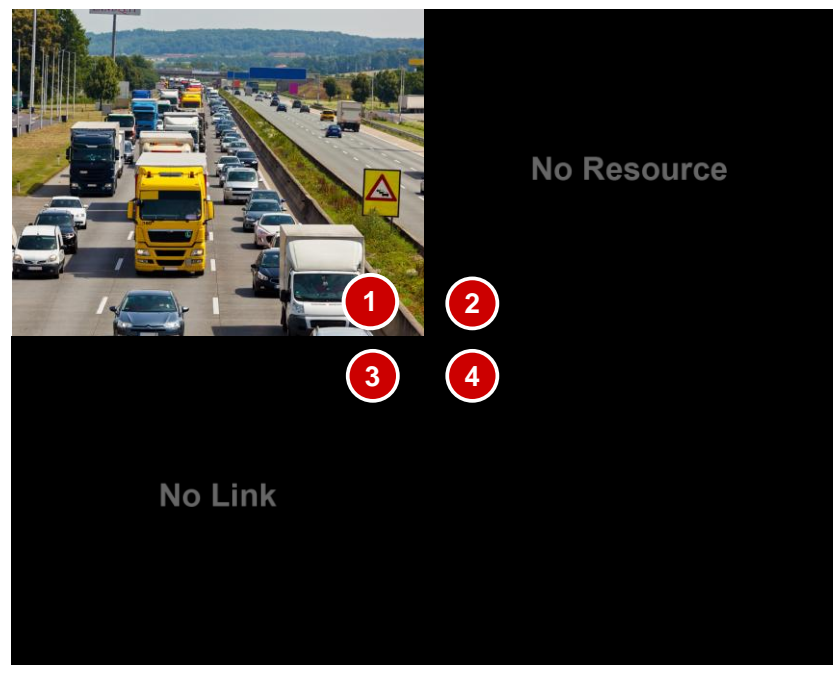

#### Table 3-2 Window Status Description

| No. | Description                                                                                                    |
|-----|----------------------------------------------------------------------------------------------------|
| 1   | The IP device linked to the window is online, and live video from the IP device is displayed.                             |
| 2   | The IP device linked to the window is online, but the NVR has insufficient capacity to decode streams from the IP device. |
| 3   | The IP device linked to the window is offline.                                                                            |
| 4   | No IP device is linked to the window.                                                                                     |

## Preview Window Toolbar

A toolbar appears (see below) when you click in a preview window.

#### Figure 3-1 Preview Pane Toolbar

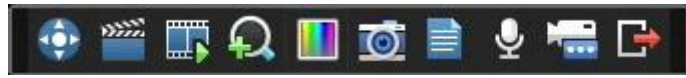

#### Table 3-3 Preview Window Toolbar Description

| Button   | Name                | Description                                                                                                    |
|----------|---------------------|----------------------------------------------------------------------------------------------------|
| <b>(</b> | PTZ Control         | Click to display the PTZ control panel for a PTZ camera.                                                                               |
|          | Manual<br>Recording | Click to start recording live video to the NVR. The button turns into when recording is started. To stop recording, click .            |
|          | Instant<br>Playback | Click to start playing the recording in the last 5 minutes and 30 seconds.                                                             |
| <b>A</b> | Zoom                | Click to zoom in on a certain area of the image.                                                                                       |
|          | Image Config        | Click to change the mode and adjust image settings. Image configuration can also be made under <b>Menu &gt; Camera &gt; Image</b> .    |
| Ō        | Manual Capture      | Click to take a snapshot.<br>To view or back up a snapshot, click <b>Menu &gt; Backup &gt; Image</b> .                                 |
|          | Camera Info         | Place the mouse cursor on it for live video information.                                                                               |
| <b>P</b> | Start Talk          | Click to start two-way audio with a remote device connected to the NVR. To stop, click .                                               |
|          | Switch Camera       | Click to link another camera to the current window.<br><b>Note</b> : NVRs with PoE ports or switching ports do not have this function. |
| ₽        | Exit                | Click to quit the toolbar.                                                                                                    |

## Shortcut Menu in Preview Window

A shortcut menu appears (see figure in the table below) when you right-click in a preview window. **Table 3-4** Shortcut Menu Description

| Menu                                  | Description                                                                                                    | Screenshot                               |
|---------------------------------------|----------------------------------------------------------------------------------------------------|------------------------------------------|
| Single Screen                         | Select the desired camera for live video in full screen.                                                                                                    |                                          |
| Multi-Screen                          | Select the desired screen layout.                                                                                                    | AND THE PERSON WE CARD.                  |
|                                       | Click to view video in corridor mode in a variety of windows.                                                                                                    | Image Screen → Image Multi-Screen →      |
| Corridor                              | <b>Note</b> : You may also click <b>Menu &gt; System &gt;</b><br><b>Preview</b> and select the desired corridor<br>layout from the <b>Default Layout</b> drop-<br>down list. | N Corridor ► Previous Screen Next Screen |
| Previous Screen<br>Next Screen        | Switch to the previous or next screen.                                                                                                    | Start Auto-Switch                        |
| Start Auto-Switch<br>Stop Auto-Switch | Start or stop auto-switching one or multiple preview windows.                                                                                                    | E Menu                                   |
| Playback                              | Display the playback window.                                                                                                    |                                          |
| Menu                                  | Display the main menu.                                                                                                    |                                          |

## Example of Auto-Switch Operation

Auto-switch requires you to configure the screen layout, windows, the linked cameras, and the autoswitch interval.

This example describes how to configure auto-switch for five cameras based on a 4-window screen layout.

**1.** Right-click anywhere in the preview window, and then click **Multi-Screen > 4 Screens**. Four windows are displayed.

#### 

Depending on the model of your NVR, the number of windows that can be displayed may vary.

2. Right-click anywhere in the preview window and then click **Start Auto-Switch**. Auto-switch starts to display four windows on the first screen and then the fifth window on the second screen at the set interval.

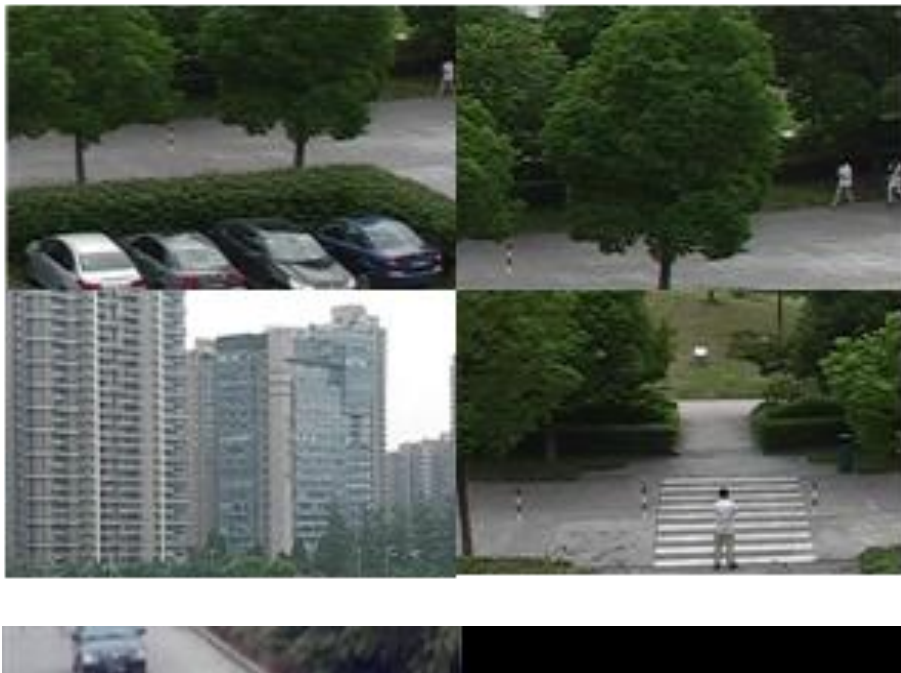

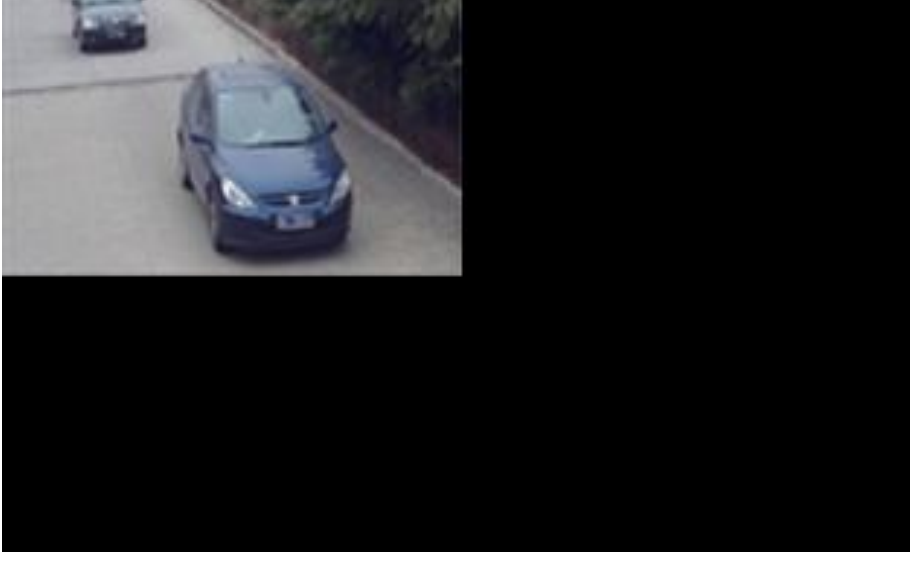

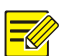

The default auto-switch interval is eight seconds, which can be modified under **Menu** > **System** > **Preview**.

## Zoom

This function allows you to zoom in on an area of images in a preview window for details.

- 1. Click the desired preview window and then click **O** on the toolbar.
- 2. In the small window in the lower right corner, click and drag your mouse to specify an area to zoom in on.

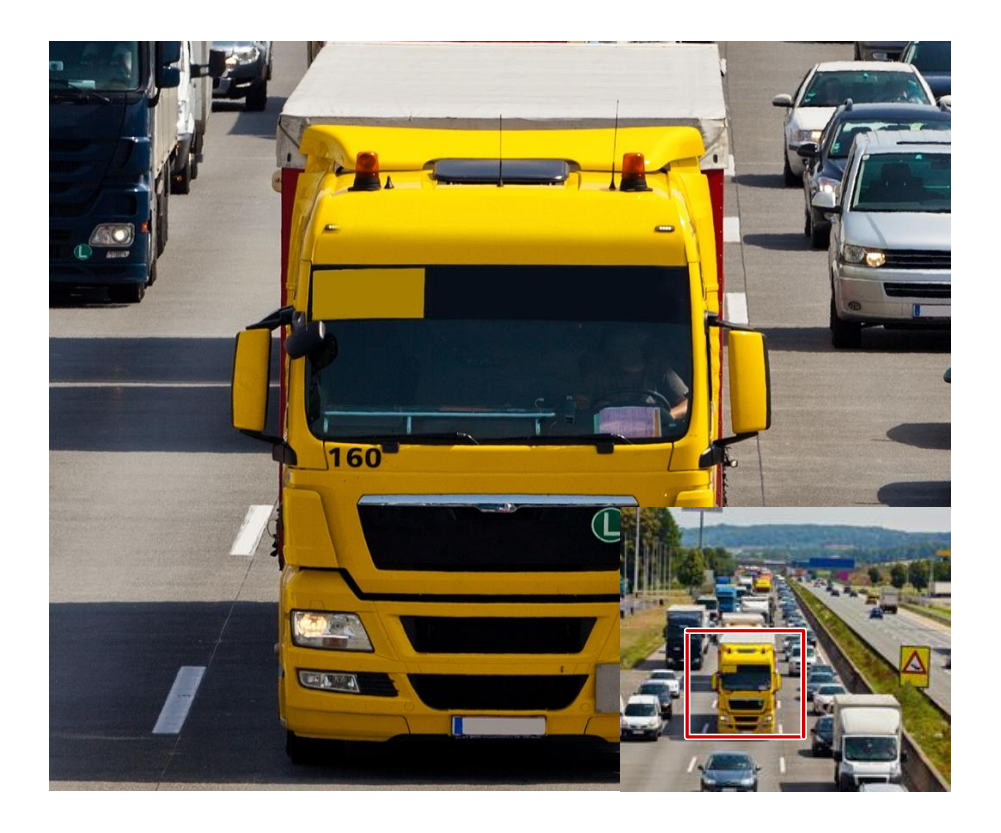

## Image Configuration

This function allows you to adjust image settings to capture optimal images from a camera.

|      | Image Settings   | ;                        | ×           |
|------|------------------|--------------------------|-------------|
| Mode | Outdoor          |                          | •           |
|      | 0<br>0<br>0<br>0 | 128<br>128<br>128<br>128 | ÷<br>;<br>; |
|      | ОК               |                          |             |

Click the desired preview window and then click unter the toolbar.

2. Select an appropriate mode and then adjust the settings.

Table 3-5 Image Parameter Description

| lcon | Meaning    | Description                                                                                                    |
|------|------------|----------------------------------------------------------------------------------------------------|
| Ð    | Contrast   | Defines the degree of difference between the lightest (white) and darkest (black) parts of an image. Setting a greater value increases contrast. |
| ٩    | Hue        | Purity of colors in an image.                                                                                                    |
| •    | Saturation | The amount of color in a specified hue.                                                                                                    |
| Ö    | Brightness | Brightness of images.<br>The images appear brighter when a greater value is set.                                                                 |

3. Click OK to save the settings and exit.

## **Preview Configuration**

Normally, you can start live view after completing the configuration by following the startup wizard. To modify preview settings, perform the following steps.

- 1. Click Menu > System > Preview.
- 2. Modify the settings as needed, for example, video output, resolution and the default layout.

| Video Output |               | HDMI/VGA -    |         |        |        |  |  |  |  |
|--------------|---------------|---------------|---------|--------|--------|--|--|--|--|
| Resolutio    | on            | 1280*720/60Hz |         |        |        |  |  |  |  |
| Default L    | ayout         | 16 screens    |         |        | -      |  |  |  |  |
| Auto-Swi     | tch Time(sec) | 8             | 8       |        |        |  |  |  |  |
| Switch       |               |               |         |        |        |  |  |  |  |
| Camera       | Name          |               |         |        |        |  |  |  |  |
| 📑 D1         | IP Camera 01  | 1             | 2       | 3      | 4      |  |  |  |  |
| 📑 D2         | IP Camera 02  | D1 ×          | D2 🗙    | None 🗙 | None 🗙 |  |  |  |  |
|              |               | 5             | 6       | 7      | 8      |  |  |  |  |
|              |               | None 🗙        | None 🗙  | None 🗙 | None 🗙 |  |  |  |  |
|              |               | 9             | 10      | 11     | 12     |  |  |  |  |
|              |               | None 🗙        | None 🗙  | None 🗙 | None 🗙 |  |  |  |  |
|              |               | 13            | 14      | 15     | 16     |  |  |  |  |
|              |               | None 🗙        | None 🗙  | None 🗙 | None 🗙 |  |  |  |  |
|              |               |               | < 1/2 ▶ |        |        |  |  |  |  |

#### NOTE!

The output interfaces provided and the number of windows supported may vary with the NVR model.

#### **3.** Configure view.

Configure view to link cameras to intended windows. The following example describes how to switch the windows linked to D1 and D2 cameras.

Step 1: Click window 1 on the right to select it, and then click D2 in the **Camera** column on the left. Now **D2** appears in window 1, and **None** appears in window 2.

| Video Output          | HDMI/VGA      |                 |        | -      |  |  |  |  |
|-----------------------|---------------|-----------------|--------|--------|--|--|--|--|
| Resolution            | 1280*720/60Hz | 1280*720/60Hz - |        |        |  |  |  |  |
| Default Layout        | 16 screens    |                 |        | -      |  |  |  |  |
| Auto-Switch Time(sec) | 8             |                 |        |        |  |  |  |  |
| Switch                |               |                 |        |        |  |  |  |  |
| Camera Name           |               |                 |        |        |  |  |  |  |
| D1 IP Camera 01       | 1             | 2               | 3      | 4      |  |  |  |  |
| D2 IP Camera 02       | D2 🗙          | None 🗙          | None 🗙 | None 🗙 |  |  |  |  |
|                       | 5             | б               | 7      | 8      |  |  |  |  |
|                       | None 🗙        | None 🗙          | None 🗙 | None 🗙 |  |  |  |  |
|                       | 9             | 10              | 11     | 12     |  |  |  |  |
|                       | None 🗙        | None 🗙          | None 🗙 | None 🗙 |  |  |  |  |
|                       | 13            | 14              | 15     | 16     |  |  |  |  |
|                       | None 🗙        | None 🗙          | None 🗙 | None 🗙 |  |  |  |  |
|                       |               | 4 1             | /2     |        |  |  |  |  |

NOTE!

Now the camera D1 icon is grayed out and displayed as  $\square$ , which means camera D1 is not linked to any preview window.

Step 2: Click window 2 on the right to select it, and then click D1 in the **Camera** column on the left. Now **D1** appears in window 2, and cameras D1 and D2 are linked to their previous windows respectively.

| Video Ou   | itput          | HDMI/VGA        |                |        | -      |  |  |  |
|------------|----------------|-----------------|----------------|--------|--------|--|--|--|
| Resolution |                | 1280*720/60Hz - |                |        |        |  |  |  |
| Default l  | ayout          | 16 screens      |                |        |        |  |  |  |
| Auto-Sw    | itch Time(sec) | 8               |                |        |        |  |  |  |
| Switch     |                |                 |                |        |        |  |  |  |
| Camera     | Name           |                 | J III III [25] |        |        |  |  |  |
| 📑 D1       | IP Camera 01   | 1               | 2              | 3      | 4      |  |  |  |
| 📑 D2       | IP Camera 02   | D2 🗙            | D1 🗙           | None 🗙 | None 🗙 |  |  |  |
|            |                | 5               | 6              | 7      | 8      |  |  |  |
|            |                | None 🗙          | None 🗙         | None 🗙 | None 🗙 |  |  |  |
|            |                | 9               | 10             | 11     | 12     |  |  |  |
|            |                | None 🗙          | None 🗙         | None 🗙 | None 🗙 |  |  |  |
|            |                | 13              | 14             | 15     | 16     |  |  |  |
|            |                | None 🗙          | None 🗙         | None 🗙 | None 🗙 |  |  |  |
|            |                |                 | ۹ 1,           | /2     |        |  |  |  |

4. Click Apply to complete the configuration

# **4** Channel Configuration

## **Channel Management**

Before you start, make sure the IP device to add is connected to your NVR via network. The IP device mentioned in this manual refers to an IP camera (also known as network camera) or a Digital Video Server (DVS).

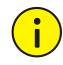

#### **CAUTION!**

Make sure an IP device is connected to one NVR only. Otherwise, unwanted issues may arise.

#### Adding an IP Device

This section provides three options to add an IP device. Some options are not applicable to all NVR models. Choose one as appropriate.

Option 1

#### NOTE!

Normally, all the IP devices discovered can be added, and eppears in the **Status** column to indicate that a device is added successfully. In the case of a failure, check network connection and verify that the username and password for the IP device are correct. To modify the username and password for an IP device, click <a href="#"></a>.

#### 1. Click Menu > Camera > Camera.

| Camera | Add/Delete | Status     | IP Addr.        | Camera ID     | Edit | Name         | Adva |
|--------|------------|------------|-----------------|---------------|------|--------------|------|
| 🗆 D1   | ×          | <b>D</b> 1 | 208.208.105.110 | 1             | J    | IP Camera 01 | 1    |
| 🗆 D2   | ×          | <b>E</b> 1 | 208.208.105.22  | 1             | 10   | IP Camera 02 | 1    |
|        | 0          | _          | 208.208.105.50  |               | -    |              | _    |
| 4      |            |            |                 |               |      |              |      |
|        |            |            |                 |               |      |              |      |
| Refree | sh S       | aarch      | Delete          | One-click Add | Cur  | tom Add      | Back |

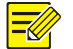

#### NOTE!

- With **Auto-Add IP Camera** selected, the NVR can automatically add the discovered IP cameras but may also change their IP addresses. Disable this function if you have more than one NVR on the network.
- The Auto-Add IP Camera function is not available to NVRs with PoE ports or switching ports.

2. The system automatically performs a quick search. You may click **Refresh** to search and refresh again.

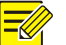

#### NOTE!

To search for IP devices on a specified network segment, click Search.

- **3.** Click <sup>1</sup> to add the desired IP device.
- Clicking **One-click Add** will add all the discovered IP devices, as long as the total number does not exceed the upper limit allowed by the NVR.
- After clicking **Custom Add**, you may:

Select a discovered IP device and click Add to add it.

Complete settings for an IP device manually, including its IP address, and then click Add to add it. Add/Modify

| 1 2<br>2 2<br>3 2<br>4<br>Camera<br>Protocol<br>Port<br>Usernam             | 208.208.105.22<br>208.208.105.50<br>208.208.105.110 | Added<br>Added<br>Added | 1<br>1<br>1 | IPC1<br>IPC2<br>IPC3 | 2    |  |  |  |
|-----------------------------------------------------------------------------|-----------------------------------------------------|-------------------------|-------------|----------------------|------|--|--|--|
| 2 2<br>3 2<br>4<br>Camera<br>Protocol<br>Port<br>Usernam                    | 208.208.105.50<br>208.208.105.110                   | Added<br>Added          | 1           | IPC2<br>IPC3         | 2    |  |  |  |
| 3 2                                                                         | 208.208.105.110                                     | Added                   | 1           | IPC3                 | 3    |  |  |  |
| <ul> <li>Camera</li> <li>Protocol</li> <li>Port</li> <li>Usernam</li> </ul> |                                                     |                         |             |                      |      |  |  |  |
| Camera<br>Protocol<br>Port<br>Usernam                                       |                                                     |                         |             |                      |      |  |  |  |
| Protocol<br>Port<br>Usernam                                                 | IP                                                  | 208.208.                | 105.22      |                      |      |  |  |  |
| Port<br>Usernam                                                             | Protocol                                            |                         | Private     |                      |      |  |  |  |
| Usernam                                                                     | Port 80                                             |                         |             |                      |      |  |  |  |
|                                                                             | ne                                                  | admin                   |             |                      |      |  |  |  |
| Password                                                                    |                                                     | ****                    |             |                      |      |  |  |  |
| Number                                                                      | of Camera                                           | 1                       |             |                      |      |  |  |  |
|                                                                             |                                                     | Coord                   | h           | Add                  | Back |  |  |  |

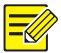

#### NOTE!

For a multi-channel DVS, select the desired channels and then click **OK** to add cameras connected to the DVS.

|     |          |      | Se   | lect Cam | era ID |      |      |      |
|-----|----------|------|------|----------|--------|------|------|------|
| All | <b>1</b> | ₹2   | ₹3   |          | ₹5     | ₹6   | ₹7   | ₹8   |
|     | ₹9       | ✓ 10 | ✓ 11 | ✓ 12     | ✓ 13   | ✓ 14 | ✓ 15 | ✓ 16 |
|     |          |      |      |          |        |      |      |      |
|     |          |      |      |          |        |      |      |      |
|     |          |      |      |          |        |      |      |      |
|     |          |      |      |          | 0      | к    | Car  | rcel |
|     |          |      |      |          | 0      | к    | Car  | ncel |

#### Option 2

#### NOTE!

This option is not applicable to NVRs with PoE ports or switching ports.

1. Click 💽 in a preview window.

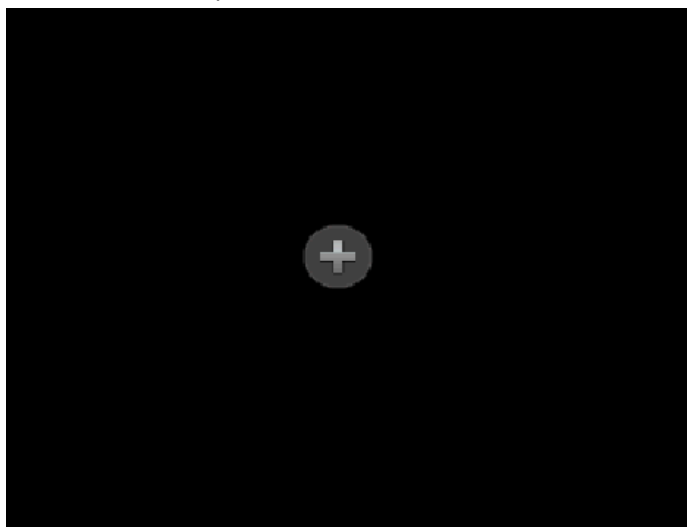

2. Select the desired IP device and then click Add.

#### **Option 3**

#### NOTE!

- This option is only applicable to NVRs with PoE ports or switching ports.
- A channel corresponding to a PoE port or a switching port cannot be deleted.
- **1.** Connect an IP camera to a PoE port or a switching port on the NVR with a network cable. The NVR automatically connects to the IP camera.
- 2. Click Menu > Camera > Camera and check connection status of the IP camera.

| Camera | Add/Delete | Status | IP Addr.    | Camera ID    | Edit   | Name         | Adva    |
|--------|------------|--------|-------------|--------------|--------|--------------|---------|
| 🗆 D1   | <u> </u>   |        | 193.168.0.2 | 1            | 1      | IP Camera 01 | <u></u> |
| 🗆 D2   | -          |        | 193.168.0.3 | 1            | 1      | IP Camera 02 | -       |
| 🗆 D3   | -          |        | 193.168.0.4 | 1            | 1      | IP Camera 03 | -       |
| 🗆 D4   | 855        |        | 193.168.0.5 | 1            | 1      | IP Camera 04 |         |
| 🗆 D5   |            |        | 193.168.0.6 | 1            | 1      | IP Camera 05 |         |
| 🗆 D6   | -          |        | 193.168.0.7 | 1            | 1      | IP Camera 06 | -       |
| 🗆 D7   |            |        | 193.168.0.8 | 1            | 1      | IP Camera 07 |         |
| 🗆 D8   | _          | DI     | 193.168.0.9 | 1            | 10     | IP Camera 08 | _       |
| 1      |            | U      |             |              |        |              | ×       |
|        |            |        |             |              |        |              |         |
| Refres | sh S       | earch  | Delete      | One-click Ac | ld Cus | stom Add     | Back    |

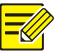

- If a camera added via ONVIF is offline, click 
  for the camera, set Add Mode to Manual, and then change its username and password to the actual one.
- For a NVR with PoE ports, Appears in the **Status** column if the power output from a PoE port is below or above the rated power of the camera connected to the PoE port.

#### Managing an IP Device

#### Click Menu > Camera > Camera.

#### Edit an IP device

Select the channel to edit and then click  $\checkmark$ . Modify the settings as needed and then click **OK**.

|           | Luit            |
|-----------|-----------------|
| Camera IP | 208 208 105 110 |
| Protocol  | Private -       |
| Port      | 80              |
| Username  | admin           |
| Password  | ****            |
|           | OK Cancel       |
|           | OK Cancer       |

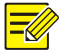

To link a channel to another IP device, change the current IP address into that of the desired IP device, modify other settings as appropriate, and then click **OK**.

#### **Delete an IP device**

- To delete an IP device, click ×. A confirmation message appears. Click **OK** to proceed.
- To delete multiple IP devices at a time, select them and then click **Delete**. A confirmation message appears. Click **OK** to delete the selected IP devices.

#### NOTE!

A channel corresponding to a PoE port or a switching port cannot be deleted.

#### Use the advanced function

The Advanced function is mainly used to change the IP address of an IP device that is online (with

displayed) and connected to your NVR via the private protocol.

To change the IP address of an IP device, click 
for the device in the Advanced column, and then modify its IP address. Edit other settings as needed.

|                      | Advanced         |
|----------------------|------------------|
| Network              |                  |
| Camera               | D1               |
| IPv4 Address         | 208 208 105 110  |
| IPv4 Subnet Mask     | 255 .255 .255 .0 |
| IPv4 Default Gateway | 208 208 105 1    |
|                      |                  |
|                      |                  |
|                      |                  |
|                      |                  |
|                      |                  |
|                      |                  |
|                      | Apply Cancel     |
|                      |                  |

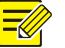

#### NOTE!

The **Advanced** function is not intended for a DVS. Its IP address can be modified on the Web interface.

#### Upgrade an IP camera

Only online IP cameras (with 🛄 displayed) connected via the private protocol can be upgraded.

• Cloud upgrade: Select the desired IP camera and then click A confirmation message appears. Click **OK** to start upgrade.

• Local upgrade: Select the desired IP camera and then click 😭. In the window displayed, locate the upgrade file in the USB storage device and then click **OK** to start upgrade.

## **OSD** Configuration

On Screen Display (OSD) are characters that you want to display together with video images, for example, date and time, camera name, and surveillance location.

- 1. Click Menu > Camera > OSD.
- 2. Select the desired camera and enter a name for the camera.
- **3.** Configure OSD by selecting the desired date and time formats and enabling time and/or name display. To change the OSD position on the screen, use the mouse to drag it in the preview window on the left.

| Camera   | D1                                                                                                    | D1          |              |   |
|----------|----------------------------------------------------------------------------------------------------|-------------|--------------|---|
| Name     | IP Camera 01                                                                                                    |             |              |   |
|          | 2015-06-30 19:53:4()                                                                                                    | Date Format | yyyy-MM-dd   | + |
| PH K Kim | Contraction of the local division of the local division of the loc | Time Format | HH:mm:ss     | - |
|          |                                                                                                    | Show Time   | <b>√</b> Yes |   |
|          |                                                                                                    | Show Name   | √Yes         |   |
|          |                                                                                                    |             |              |   |

4. Click **Apply** to complete the configuration.

## **Image Configuration**

1. Click Menu > Camera > Image.

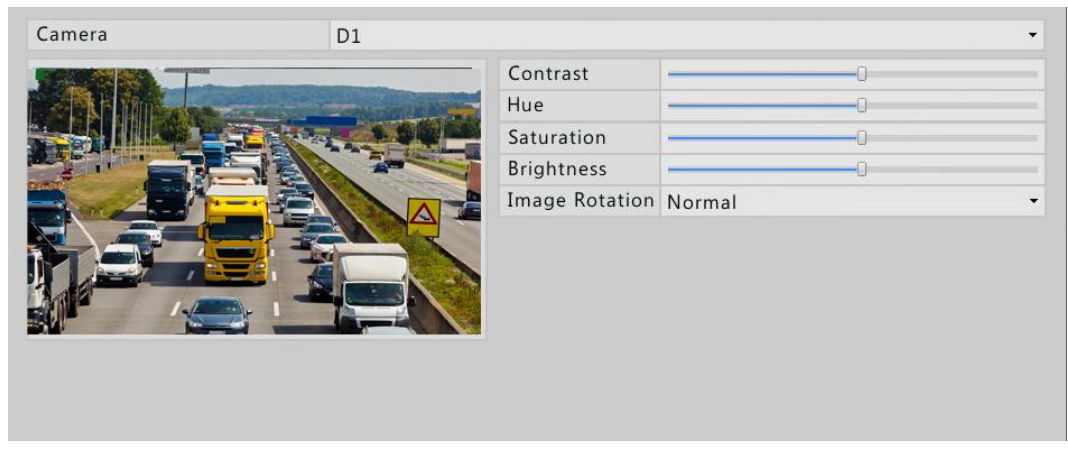

2. Select the desired camera and then drag the sliders to adjust settings.

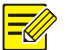

- The **Image Rotation** parameter is used to change image orientation and sometimes to achieve corridor mode. For example, you can rotate images 90 degrees clockwise by selecting **90° CW**, or rotate images 90 degrees counterclockwise by selecting **90° CCW**.
- In corridor mode, operations to areas of interest (such as zoom and motion detection areas) also work in corridor mode.
- The changed image settings apply to both live and recorded videos.
- **3.** Click **Apply** to complete the configuration.

## Privacy Mask Configuration

- 1. Click Menu > Camera > Privacy Mask.
- 2. Select the desired camera, select **Enable Privacy Mask**, and then use the mouse to specify privacy mask areas, which are marked with different colors.

| Camera              | D1 |           |         | • |
|---------------------|----|-----------|---------|---|
| Enable Privacy Mask |    |           |         |   |
| JERO T              |    | Clear All |         |   |
|                     |    | Clear     | Clear   |   |
|                     |    | Clear     | 🗖 Clear |   |
|                     |    |           |         |   |

#### 

#### NOTE!

Up to four privacy mask areas are allowed. Clicking a **Clear** button clears the mask area with the same color.

**3.** Click **Apply** to complete the configuration.

# **5** PTZ Control

PTZ (means pan, tilt, and zoom) control allows you to control the rotation speed, viewing direction, iris, focus of a PTZ camera and turn on or off its wiper (if applicable) from a remote location. In addition, you can set preset positions (presets for short) for a PTZ camera.

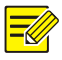

PTZ control is applicable to PTZ cameras only and depends on the functions and protocols supported by the PTZ cameras. Refer to PTZ camera specifications for details when you use this function.

## Using the PTZ Toolbar

- 1. Click the desired preview window and then click on the toolbar.
- 2. Operate the PTZ camera using the PTZ toolbar. For details about how to use the PTZ toolbar, see <u>PTZ Toolbar Buttons</u>.

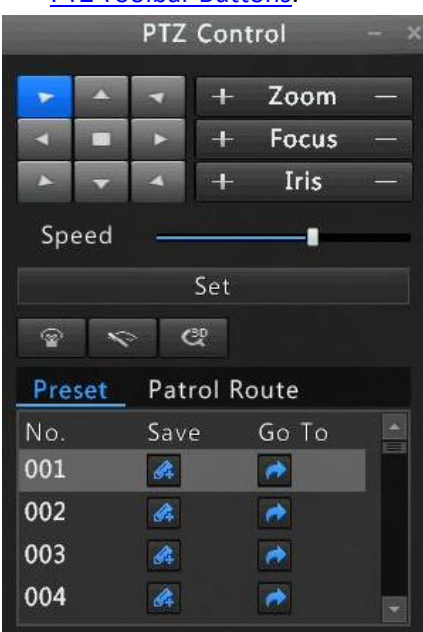

#### Table 5-1 PTZ Toolbar Buttons

| Button                            | Description                                                                                                    |
|-----------------------------------|----------------------------------------------------------------------------------------------------|
|                                   | Control the rotation direction of the PTZ camera or stop rotation.                                                             |
| + Zoom -<br>+ Focus -<br>+ Iris - | Adjust the zoom, focus, and iris of the PTZ camera.<br>Note: You can also zoom in or out using the scroll wheel on your mouse. |
| Speed                             | Control the rotation speed of the camera. 1 means the slowest speed, and 9 means the fastest.                                  |
| Set                               | Click to display the PTZ management window.                                                                                    |

| Button                | Description                                                                                                    |
|-----------------------|----------------------------------------------------------------------------------------------------|
|                       | <ul> <li>Turn on/off the light.</li> <li>Turn on/off the wiper.</li> <li>Use 3D positioning.</li> </ul>                                                                                                    |
|                       | Note:                                                                                                    |
| କ୍ର <i>ବ</i> ୍ଦ ହ     | • Make sure the camera supports 3D positioning before you use this function.                                                                                                    |
|                       | • Zoom in or out on the image by dragging your mouse in the 3D positioning window. Dragging from the top down will zoom in. Dragging from the down top will zoom out.                                                                        |
| Preset                | Preset button.                                                                                                    |
|                       | • Save a preset, including the current position and status of the camera.                                                                                                    |
| <i>§</i> <sup>2</sup> | • Call a preset so the PTZ camera goes to the preset position.<br><b>Note:</b> Before you select a preset number, check whether a preset has been configured for this preset number. Otherwise, the new preset will replace the current one. |
| Patrol Route          | Patrol route button.                                                                                                    |
|                       | Start or stop patrol.                                                                                                    |

## Configuring and Calling a Preset

- **1.** Click the desired preview window and then click on the toolbar.
- 2. Click Set. The PTZ Management window is displayed.

|                   | PTZ Management  |              |                                         |        |
|-------------------|-----------------|--------------|-----------------------------------------|--------|
| PTZ Configuration |                 |              |                                         |        |
|                   | Preset          | Save         | Go To                                   | *      |
|                   | 001             | <i>B</i> 4   | <b>~</b>                                |        |
|                   | 002             | <i>G</i> ‡   | e 10 - 10 - 10 - 10 - 10 - 10 - 10 - 10 |        |
|                   | 003             | <i>G</i> 4   | <b>~</b>                                |        |
|                   | 004             | <i>6</i> 4   | e 🔿                                     |        |
|                   | 005             | <u>4</u>     | e 1                                     | -      |
|                   | Patrol Route 1  |              |                                         | •      |
|                   | KeyPoint Preset | Duration Spe | ed Modify                               | Delete |
| 🔻 🔺 🕂 Zoom —      |                 |              |                                         |        |
| 🔺 🔳 🕨 🕂 Focus —   |                 |              |                                         |        |
| 🔺 🕶 🔺 🕂 Iris —    | •               |              |                                         | +      |
| Speed0            | +               |              |                                         | * *    |
|                   |                 | Apr          | bly                                     | Cancel |

- **3.** Configure presets.
  - a. Use the directional buttons to rotate the PTZ camera to the desired position, select a preset number that is not in use, and then click save the preset.
  - **b.** To add more presets, repeat the above operations.
- **4.** To call a preset, click for the desired preset number. The camera rotates to the preset position.

## Configuring and Calling a Patrol Route

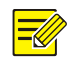

#### NOTE!

Up to four patrol routes are allowed for each PTZ camera, and each patrol route can have up to eight presets.

- 1. Click the desired preview window and then click 💿 on the toolbar.
- 2. Click Set. The PTZ Management window is displayed.

|                       | PTZ Manage | ment    |          |       |          |            |
|-----------------------|------------|---------|----------|-------|----------|------------|
| PTZ Configuration     |            |         |          |       |          |            |
|                       | Preset     |         | Save     |       | Go To    |            |
|                       | 002        |         | <u>A</u> |       | <i>•</i> |            |
|                       | 003        |         | A        |       | e>       |            |
|                       | 004        |         | A        |       | *        |            |
|                       | 005        |         | A        |       | e>       | *          |
|                       | Patrol Rou | ute 1   |          |       |          | +          |
|                       | KeyPoint   | Preset  | Duration | Speed | Modify   | Delete     |
| ► ▲ ◀ + Zoom -        | 1          | 001     | 10       | 5     | 1        | <b>Î</b> . |
| - Focus -             | 2          | 002     | 10       | 5     | 1        | Û          |
| ▶ <b>▼</b> ▲ + Iris — |            |         | Ш        |       |          | •          |
| Speed0                | +          | ■ 〔 命 〕 |          |       |          | + +        |
|                       |            |         |          | Apply |          | Cancel     |

3. Click + to add a keypoint. In the **Preset Configuration** window, select the desired preset, set the duration (length of time the camera dwells on the preset) and the rotation speed as required, and then click **OK**. Repeat this step to add all the key points for the patrol route.

| Preset   | 001 |    | •      |
|----------|-----|----|--------|
| Duration | 10  |    |        |
| Speed    | 5   |    | ,      |
|          |     |    |        |
|          |     | OK | Cancel |

#### 4. Click 🕑 for the desired patrol route to start patrol. To stop patrol, click 💻

#### 

- The duration ranges from 0 to 1800 seconds, and the default is 10 seconds. The rotation speed ranges from 1 to 9, and the default is 5.
- If and are used to modify and delete a preset respectively.
- • and are used to adjust the sequence of key points. Click to move upper, and click to move down.
- 💼 is used to delete all the key points.

# 6 Recording

You can record video after finishing the basic configuration as described in Initial Configuration.

## **Encoding Settings**

| Camera            | D1               |   |                 | • |
|-------------------|------------------|---|-----------------|---|
| Storage Mode      | Main Stream      |   |                 | - |
| Image Format      | 1080P@30         |   |                 | • |
| Stream            | Normal           | - | Sub Stream      | - |
| Video Compression | H264             | • | H264            | - |
| Resolution        | 1920*1080(1080P) | • | 720*576(D1)     | • |
| Bitrate Type      | CBR              | • | CBR             | - |
| Bit Rate(Kbps)    | 4096             |   | 1024            |   |
| Range             | 128~16384(Kbps)  |   | 128~16384(Kbps) |   |
| Frame Rate(fps)   | 30               | * | 25              | * |
| Image Quality     | Highest          | Ŧ | Highest         | * |
| I Frame Interval  | 30               |   | 25              |   |
| I Frame Range     | 10~250           |   | 10~250          |   |

#### 1. Click Menu > Camera > Encoding.

- 2. Select the desired camera and stream type, and then complete other settings. Three stream types are provided:
- Normal: main stream intended for scheduled recording.
- **Event**: main stream intended for manual recording and recording triggered by specified events such as alarm inputs or motion detection alarms. Encoding settings for this stream type also apply to manual recording.
- **Sub Stream**: intended for low resolution video in scenarios such as local monitoring or remote monitoring on a mobile device.

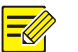

- By default the main stream is intended for storage. To choose the sub stream for storage, select **Sub Stream** from the **Storage Mode** drop-down list.
- Bitrate types include Constant Bit Rate (CBR) and Variable Bit Rate (VBR). Image quality is adjustable only when **Bitrate Type** is set to **VBR**.
- The parameters and options displayed in this window may vary with the camera model.
- 3. Click Apply to complete the configuration.

## Scheduled Recording

Scheduled recording records video according to a schedule. It is different from manual recording and alarm-triggered recording. A 24×7 recording schedule is enabled by default and may be edited as needed to record video in specified periods only.

1. Click Menu > Storage > Recording.

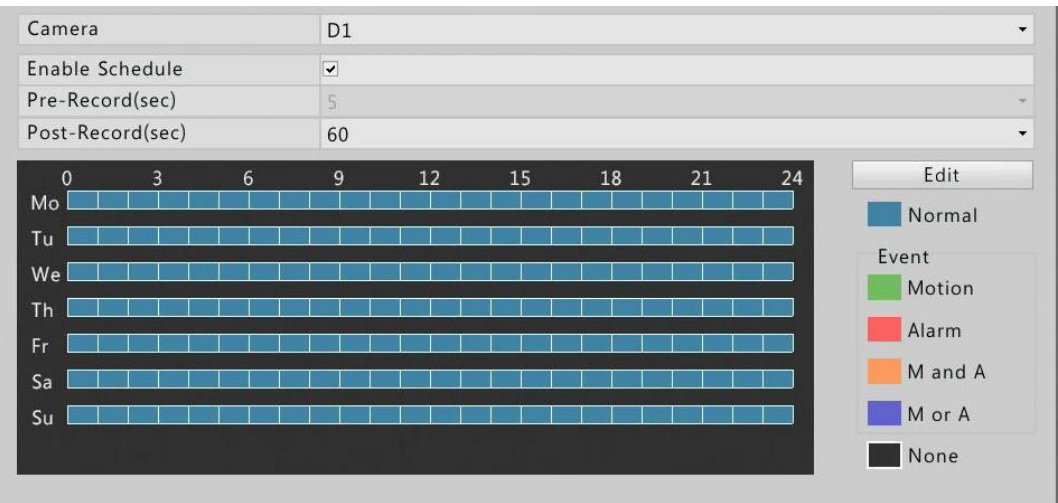

- 2. Set a recording schedule.
  - a. Select the desired camera and then select Enable Schedule (which is selected by default).
  - b. Click Edit.
- **3.** Set recording period(s) as needed, and make sure you select **Normal** from the **Type** drop-down list(s).

|            |            | Luit St    | incutic              |         |
|------------|------------|------------|----------------------|---------|
| Select Day | N          | Aonday     |                      | •       |
| All Day    | -          | Туре       | Normal               | ÷       |
| 00 : 00    | \$ 24 : 00 | 🗘 Туре     | Normal               | ×       |
| 00 : 00    | \$ 00 : 00 | 🗘 Туре     | Normal               | *       |
| 00 : 00    | \$ 00 : 00 | 🗘 Туре     | Normal               |         |
| 00 : 00    | \$ 00 : 00 | 🗘 Туре     | Normal               | ~       |
| 00 : 00    | \$ 00 : 00 | 🗘 Туре     | Normal               | Ŧ       |
| 00 : 00    | \$ 00 : 00 | 🗘 Туре     | Normal               | Ŧ       |
| 00 : 00    | \$ 00 : 00 | 🗘 Туре     | Normal               | Ŧ       |
| 00 : 00    | \$ 00 : 00 | 🗘 Туре     | Normal               | *       |
| Сору То    | AII        | on 🗆 Tue 🛛 | ■Wed ■Thu ■Fri<br>OK | Sat Sur |

#### 

NOTE!

## • All Day is selected by default. You may clear the check box and set up to eight different periods for each day.

- Scheduled recording (**Normal**) is the default recording type. If you select any other recording type, make sure you have enabled the corresponding alarm function and have configured alarm-triggered recording.
- To apply the schedule to other day(s), select the day(s) right to Copy To.
- 4. After you have completed the configuration, click **OK**.

#### NOTE!

To apply the settings to other cameras, click **Copy** and then select the desired cameras.

### **Motion Detection Recording**

- 1. Click Menu > Alarm > Motion.
- 2. Select the desired camera, and then select the check box to enable motion detection.

| Camera | D1 |                         | •                     |
|--------|----|-------------------------|-----------------------|
| Enable | •  |                         |                       |
|        |    | Trigger Actions 👍       |                       |
|        |    | Arming Sched 🏨          |                       |
|        |    | Sensitivity —           | 0                     |
|        |    | Full Screen Clear Clear | Clear All Clear Clear |

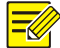

By default, motion detection applies to the whole area covered by the camera lens when enabled, , and motion detection recording will be triggered for the camera when a motion detection alarm occurs. If a motion detection area and motion detection recording have been configured before, they will still be effective when you enable motion detection in step 2.

- **3.** Click and drag the mouse to specify a motion detection area. Adjust detection sensitivity by dragging the slider.
- **4.** Configure motion detection recording: click <sup>(A)</sup>/<sub>P</sub> right to **Trigger Actions**, click the **Recording** tab, select the desired camera, and then click **OK**.
- 5. Set a recording schedule under Menu > Storage > Recording. For the detailed steps, see <u>Scheduled Recording</u>. Make sure Recording Type is set to Motion. After being set, the recording schedule appears in green color that specifically stands for motion detection recording in the system. The following figure shows an example.

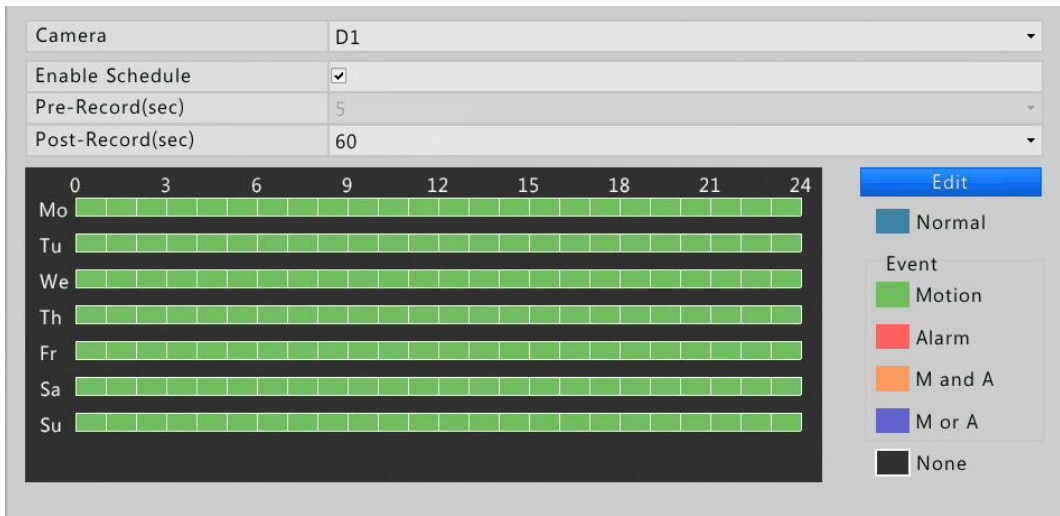

## Alarm Triggered Recording

- 1. Click Menu > Alarm > Input/Output.
- 2. Configure alarm input: select the desired camera, click

|              | Alarm Input   |  |
|--------------|---------------|--|
| Alarm Input  | Enable        |  |
| Trigger Mode | Normally Open |  |
| ngger moue   | Normany open  |  |
| ingger mode  | Normany open  |  |
| ingger mode  | Normany open  |  |

NOTE!

To apply the same settings to other camera(s), click **Copy** and then select the desired camera(s).

- 3. Configure alarm triggered recording: click  $\stackrel{\text{(lick)}}{\longrightarrow}$  right to **Trigger Actions**, click the **Recording** tab, select the desired camera, and then click **OK**.
- 4. Set a recording schedule under Menu > Storage > Recording. For the detailed steps, see <u>Scheduled Recording</u>. Make sure Recording Type is set to Alarm. After being set, the recording schedule appears in red color that specifically stands for alarm-triggered recording. The following shows an example.

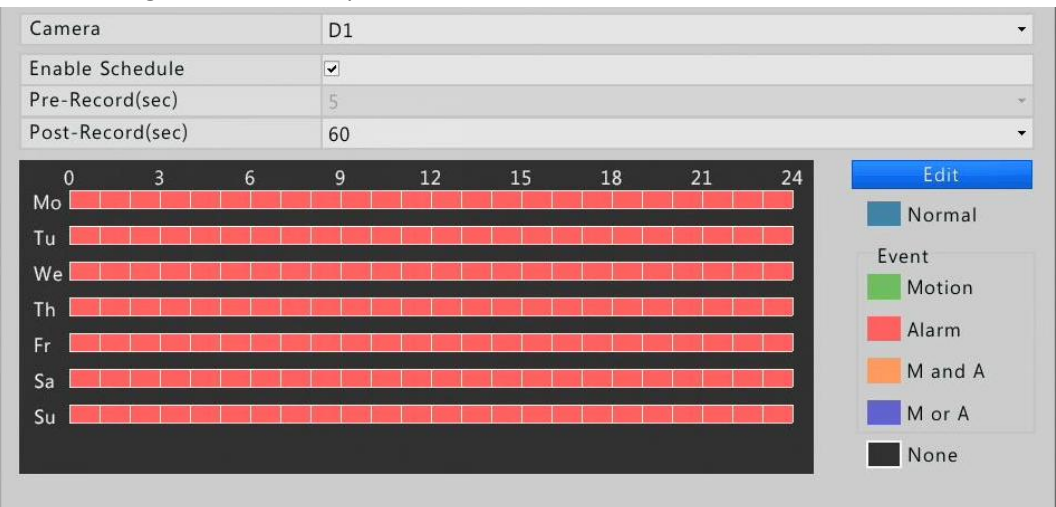

## Manual Recording

Two options are available:

• Option 1

Click the desired preview window and then click and the toolbar to start recording.
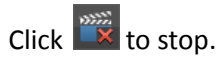

• Option 2

Click Menu > Manual > Recording, select the desired camera, and then click Start to start recording.

| Select | Camera       |       | Status  |      |
|--------|--------------|-------|---------|------|
| ✓ D1   | IP Camera 01 |       | Stopped |      |
| 🗆 D2   | IP Camera 02 |       | Stopped |      |
|        |              |       |         |      |
|        |              |       |         |      |
|        |              |       |         |      |
|        |              |       |         |      |
|        |              |       |         |      |
|        |              | Start | Stop    | Back |

To stop recording, select the camera and then click **Stop**.

| Select | Camera       |       | Status  |      |
|--------|--------------|-------|---------|------|
| ✓ D1   | IP Camera 01 |       | Started |      |
| 🗆 D2   | IP Camera 02 |       | Stopped |      |
|        |              |       |         |      |
|        |              |       |         |      |
|        |              |       |         |      |
|        |              |       |         |      |
|        |              |       |         |      |
|        |              |       |         |      |
|        |              | Start | Stop    | Back |

# **Other Recording Types**

Other recording types:

- Motion detection AND alarm triggered recording (M and A for short): recording is triggered only when a motion detection alarm AND an input alarm occur simultaneously.
- Motion detection OR alarm triggered recording (M or A for short): recording is triggered when a motion detection alarm OR an input alarm occurs.

For more details, see Motion Detection Recording.

### **Disk Management**

Make sure hard disks are correctly installed before you start. Only admin can format a hard disk and set disk properties.

1. Click Menu > Storage > Hard Disk.

| Disk | Total Capacity( | Free Space(GB) | Status  | Vendor  | Property   | Edit | Format      |
|------|-----------------|----------------|---------|---------|------------|------|-------------|
| 1    | 0.00            | 0.00           | No Disk |         |            | -    | -           |
| 2    | 1863.02         | 0.00           | Normal  | WDC     | Read/Write | 1    |             |
| 3    | 0.00            | 0.00           | No Disk |         |            | -    |             |
| 4    | 0.00            | 0.00           | No Disk |         |            | -    |             |
| 5    | 0.00            | 0.00           | No Disk |         |            |      |             |
| 6    | 0.00            | 0.00           | No Disk |         |            | -    | <del></del> |
| 7    | 0.00            | 0.00           | No Disk |         |            | -    | -           |
| 8    | 0.00            | 0.00           | No Disk |         |            | -    | -           |
|      |                 |                |         |         |            |      |             |
|      |                 |                |         | Refresh | Format     |      | Back        |

-//

The Hard Disk tab displays disk information such as total capacity, free space, and disk status.

- 2. Manage hard disks.
- Set disk properties: Click 🥖 and then select **Read/Write** or **Read Only** as needed.
- Format a hard disk: Click 
   for the desired disk and then confirm to proceed. You may select multiple hard disks and then click Format to format in batch.

### E NOTE!

- The NVR can automatically format newly installed hard disks.
- Format a hard disk with caution. It erases all the data on it.

# 7 Playback

### **Instant Playback**

Instant playback plays the video recorded during the last five and a half minutes. If no recording is found, it means there is no recording during this period.

- **1.** Click the desired preview window, and then click on the toolbar to start instant playback.
- 2. Drag the slider to control the progress. Pause and resume as needed.

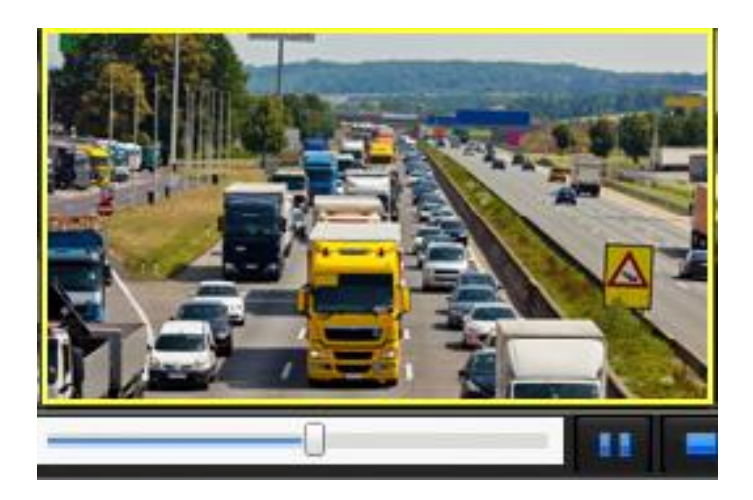

# Playback Toolbar

Figure 7-1 Playback Toolbar

|   | 00:16: | 31         |      |            |   |   |   |   |   |    | -  |    |    |     |    |    |    |    |    |    |       |              |      |     | <b>*</b> • |
|---|--------|------------|------|------------|---|---|---|---|---|----|----|----|----|-----|----|----|----|----|----|----|-------|--------------|------|-----|------------|
| 0 | 1      | 2          | 3    | 4          | 5 | 6 | 7 | 8 | 9 | 10 | 11 | 12 | 13 | 14  | 15 | 16 | 17 | 18 | 19 | 20 | 21    | 22           | 23   | 24  |            |
|   | ¥ 🙍    | <b>A</b> ( | 1 Q. | <b>a</b> 4 | ລ |   |   |   |   |    | 11 |    | Þ. | 4 ¥ |    | 1x |    |    |    | N  | ormal | <b>—</b> Eve | nt 🖣 | » — |            |

### Table 7-1 Playback Toolbar

| Button                                                         | Description                                                                                          |
|----------------------------------------------------------------|----------------------------------------------------------------------------------------------------|
| 00:01:18                                                       | Show playback progress.                                                                              |
|                                                                | <i>Note</i> : After playback starts, you may drag the slider to start directly from a desired point. |
| 1 2 3                                                          | Timeline.                                                                                            |
| $\leftrightarrow$ $\rightarrow$ $/$ $\rightarrow$ $\leftarrow$ | Zoom out or zoom in.                                                                                 |
| ▶ / Ⅱ / ■                                                      | Play, pause, stop.                                                                                   |
| 50 / NSO                                                       | Rewind or forward 30 seconds.                                                                        |
|                                                                | Slow down or speed up.                                                                               |
| <b>↔</b> / <b>&gt;</b>                                         | <b>Note</b> : You can click to restore the normal playback speed after clicking , and vice versa.    |
|                                                                | Forward by frame                                                                                     |
| <i>₹</i> / <i>₹</i>                                            | Start or stop clipping video.                                                                        |
|                                                                | Take a snapshot.                                                                                     |
|                                                                | Lock.                                                                                                |

| Button    | Description                                    |
|-----------|------------------------------------------------|
| []<br>↓ ( | Add a default or custom tag.                   |
|           | Manage files.                                  |
| A         | Zoom in on images. For more details, see Zoom. |
| ()        | Adjust sound volume for the current window.    |

# Playback by Camera and Date

Use this method to play recordings retrieved by camera and date.

- 1. Right-click the mouse and then choose Playback.
- **2.** Select the desired camera(s).

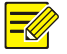

### NOTE!

You can select multiple cameras for synchronous playback. Clicking **Max. Camera for Playback** will select the maximum number of cameras allowed by the NVR. The playback performance varies with the NVR model.

#### 3. Double-click the desired date to start playback.

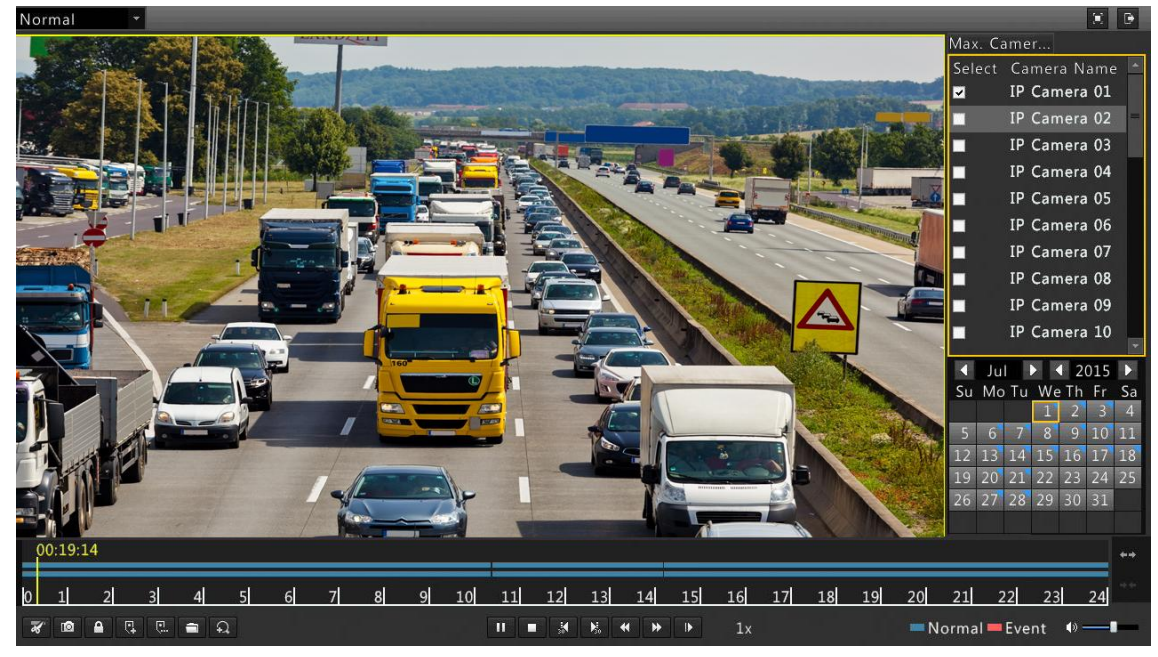

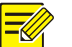

- You may also select a date and then click ▶ to start playing video recorded on that date.
- The calendar uses different flags to indicate different recording statuses. If a camera has common recordings on a date, the date has a blue flag on the calendar, for example, 2. If a camera has event type recording on a date, the date has a red flag on the calendar, for example, 17. A date with no flag, for example, 22, indicates there is no recording on this date.
- The first progress bar indicates playback progress of the video playing in the highlighted window. The second progress bar indicates the overall playback progress for the selected cameras.

# Playback in Corridor Mode

Recordings can be played in corridor mode in multiple windows.

- 1. In the playback window, select **Corridor** from the drop-down list in the upper left corner.
- 2. Select the desired cameras and then double-click the desired date to start playback.

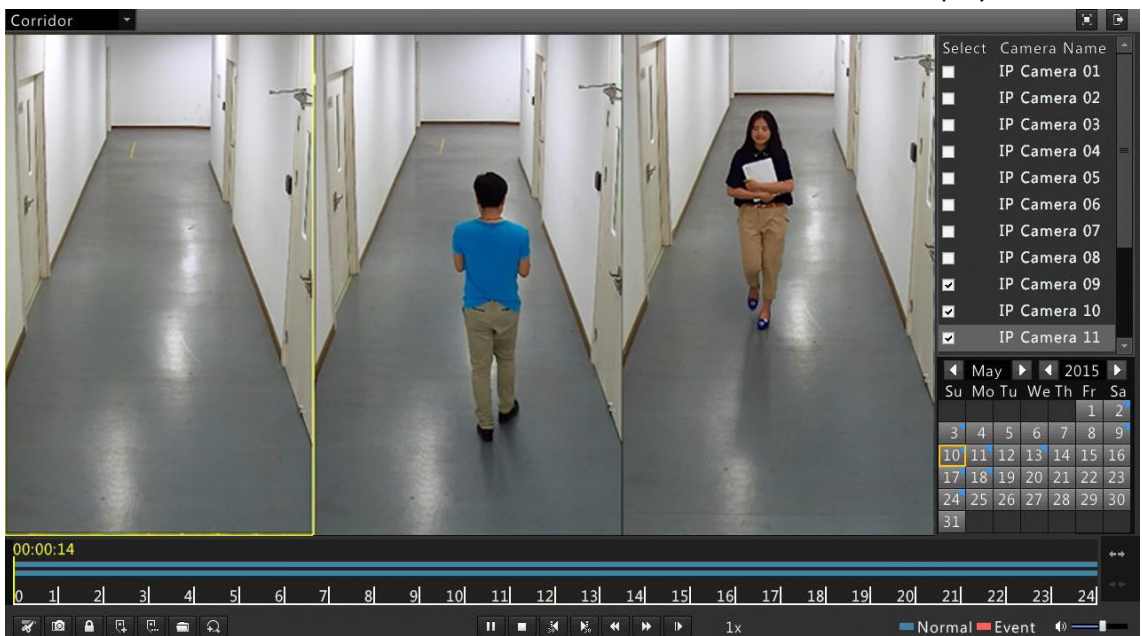

# Playback by Tag

Tags are used to mark time points with useful information such as an event name or a location. With tags you can locate time points quickly and search for the related recordings.

### Adding a Tag

- 1. Right-click and then click choose Playback.
- 2. Add a tag using one of the following methods:
- Click 🖳 to add a default tag named TAG.
- Click 🖳 to add a custom tag. You need to set a name for the tag, for example, tag1.

**3.** Manage tags: click , and you can view, edit and delete the listed tags as needed.

|            |                |             | File | Management          |   |     |   |   |        |   |
|------------|----------------|-------------|------|---------------------|---|-----|---|---|--------|---|
| /ideo Clip | Playback Image | Locked File | Tag  |                     |   | _   | _ |   |        |   |
| Camera     | Name           |             |      | Time                |   | Edi | t |   | Delete | e |
| D1         | TAG            |             |      | 2015-07-16 00:00:19 |   | 1   |   |   | Û      |   |
| D1         | tag            |             |      | 2015-07-16 00:00:31 |   | 1   |   |   | Û      |   |
|            |                |             |      |                     |   |     |   |   |        |   |
|            |                |             |      |                     |   |     |   |   |        |   |
| otal: 2 Pa | age: 1/1       |             |      |                     | н | •   | • | ₽ | 1      | - |
|            |                |             |      |                     |   |     |   | C | ancol  |   |

### Playback by Tag

- 1. In the playback window, select **Tag** from the drop-down list in the upper left corner.
- 2. Select the desired camera, set the time period, and then click **Search**.

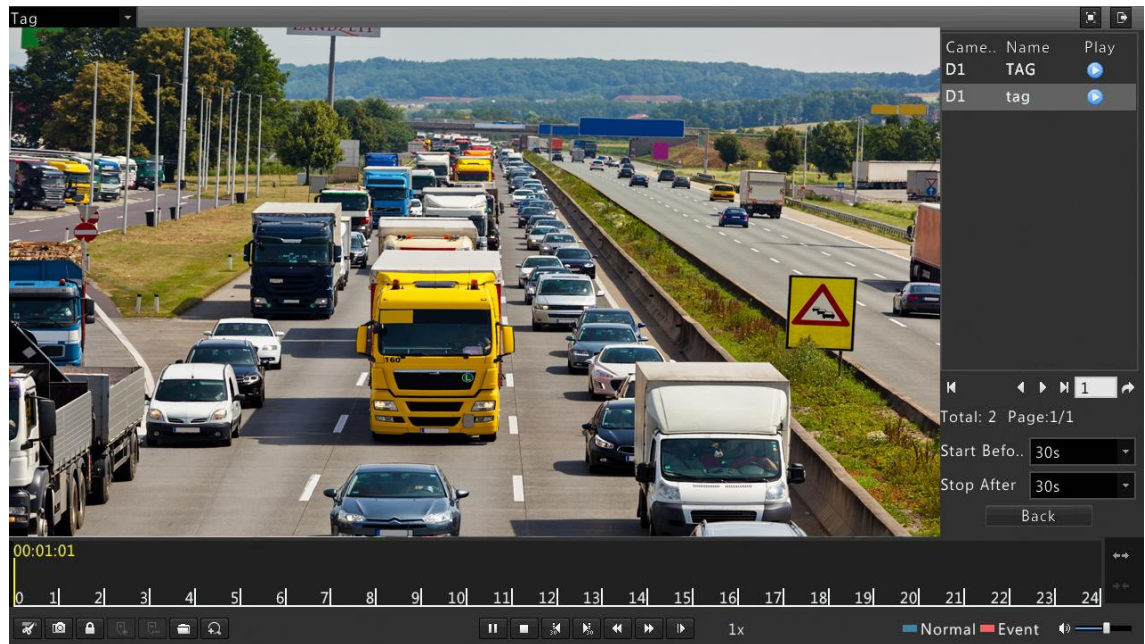

**3.** Click **I** for the desired tag to start playback.

# Playback by Event

You can specify an event type to search for and play videos recorded for one or more cameras during a specified time period.

- 1. In the playback window, select **Event** from the drop-down list in the upper left corner.
- **2.** Select the desired event type, for example, motion. Select the desired camera, set the time period, and then click **Search**.

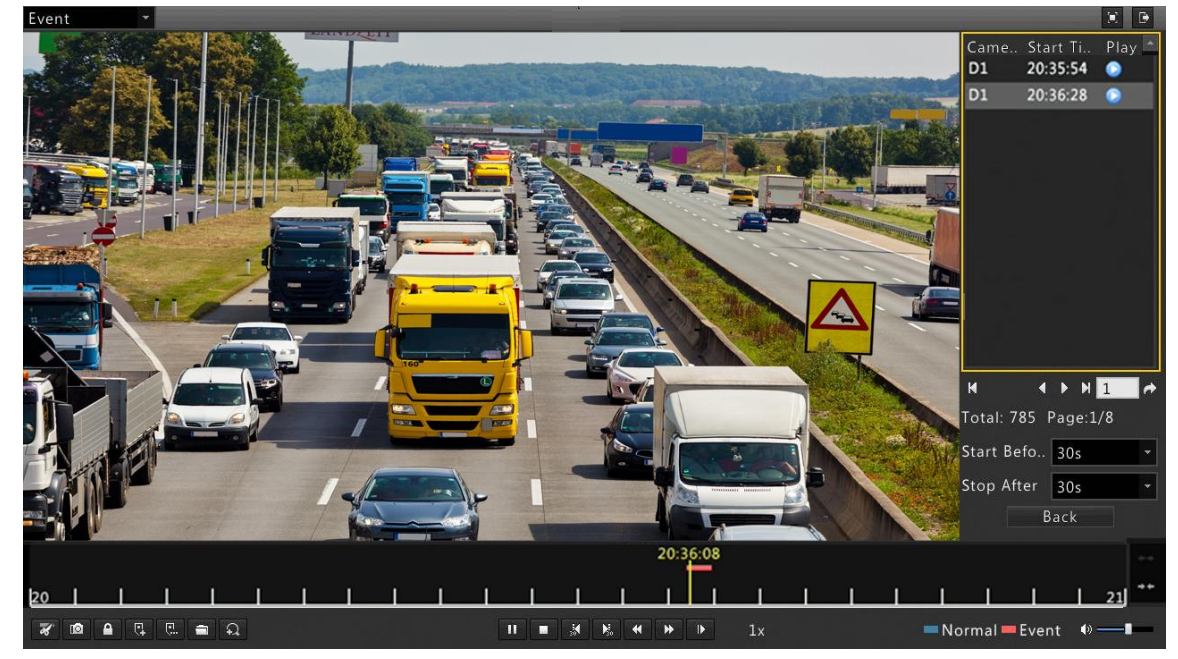

3. Click for the desired recording to start playback.

# Playback by Smart Search

This function provides an efficient way to review recordings containing smart search results such as detected motions. In smart playback mode, the system analyzes recordings for smart search results. If such results are detected, the progress bar is highlighted in green color, and the video plays at the normal speed, allowing you enough time to catch details. Otherwise, the video plays at 16x speed to save time.

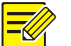

### NOTE!

Motion detection is the default smart search mode.

- 1. In the playback window, select Smart from the drop-down list in the upper left corner.
- 2. Click of the desired camera to start smart playback.

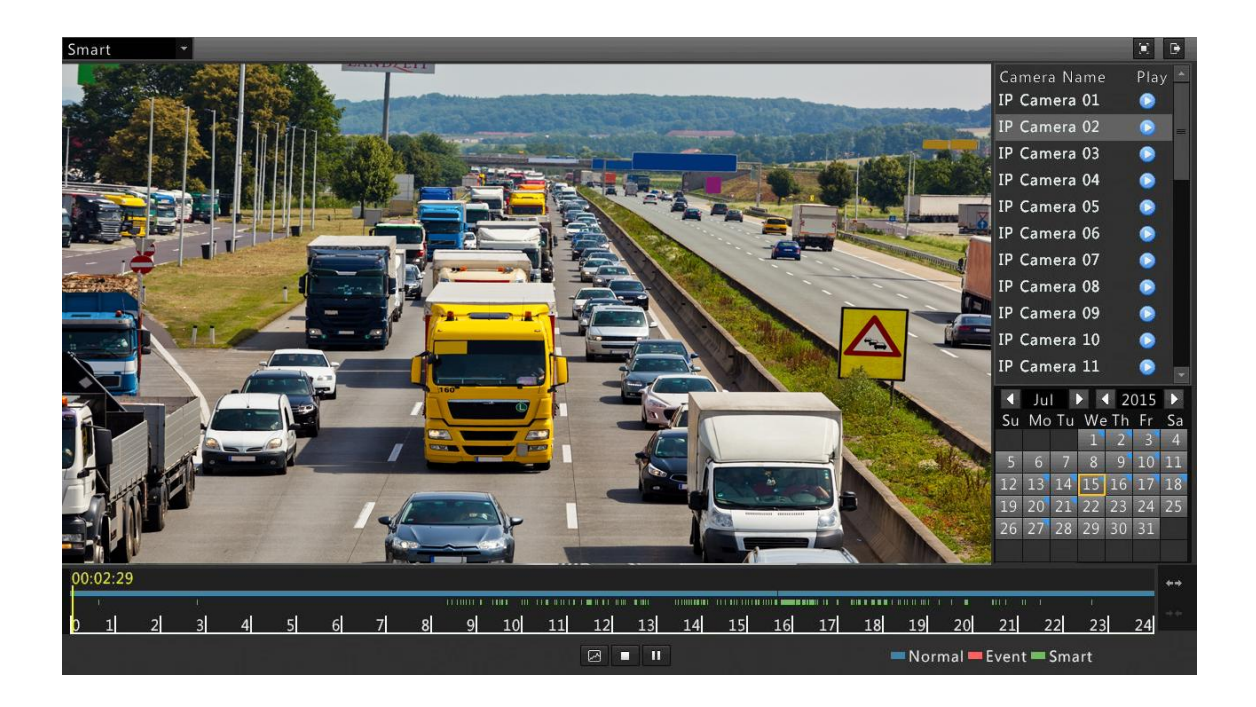

- **3.** Click . The smart search window is displayed. By default, the full screen is the smart search area.
- 4. Set smart search rules.

 Table 7-2
 Smart Search Buttons

| Button | Description                            | Button | Description                     |
|--------|----------------------------------------|--------|---------------------------------|
|        | Search motion detection in full screen | X      | Clear the screen                |
| Q      | Search                                 |        | Draw rectangle(s) on the screen |
|        | Exit                                   | -      | -                               |

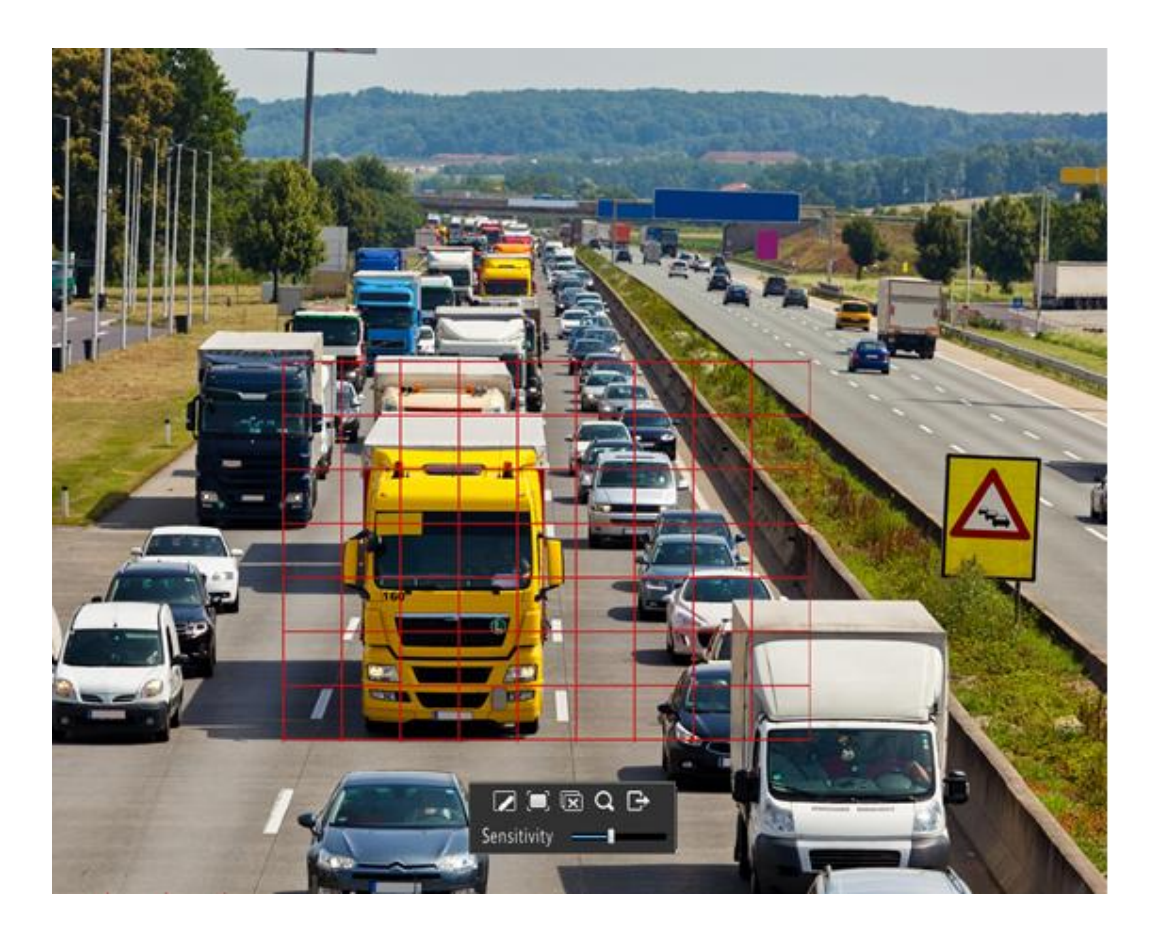

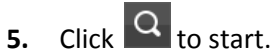

Setting smart search rules for motion detection require support from the camera.

# Playback by External File

Use this function to play recordings stored in an external storage device, for example, a USB drive or a portable hard drive.

- 1. In the playback window, select **External File** from the drop-down list in the upper left corner.
- 2. Click **Refresh** and then wait for the NVR to read the external storage device.
- **3.** Select the desired recording file and then click  $\bigcirc$  to start playback.

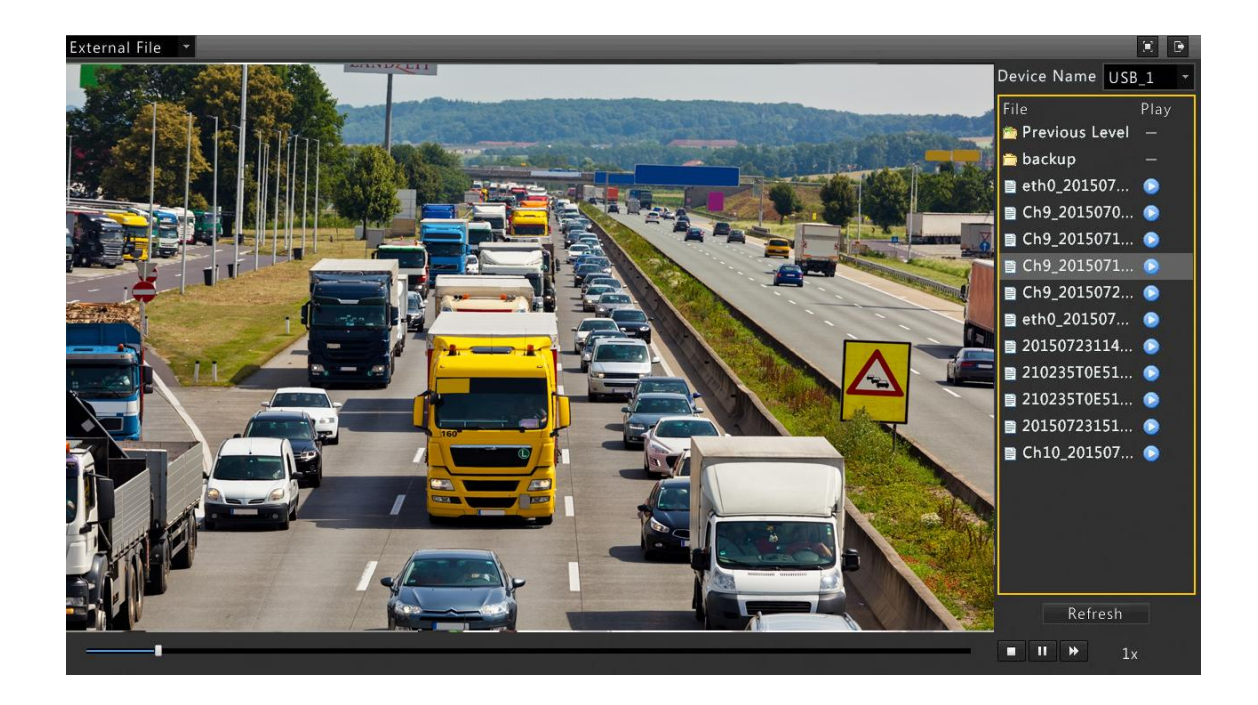

# File Management

File management allows you to manage video clips, tags, snapshots taken during playback, and lock or unlock files.

- **1.** Take snapshot during playback.
  - a. Click in the playback window to take a snapshot of the desired image.
  - **b.** Click and then click the **Playback Image** tab to view the snapshot.
  - c. Select the desired image file(s) and then click **Backup** to save them to the storage device.

| Camera                       | Time                | Size       |                       |
|------------------------------|---------------------|------------|-----------------------|
| D3                           | 2015-07-21 14:55:09 | 21KB       |                       |
|                              |                     |            | Resolution: 524 x 282 |
| Total: 1 Pag<br>Space requir | e: 1/1<br>ed: 0 KB  | Backup All | Backup Cancel         |

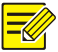

The image resolution depends on the resolution from the output interface and the number of windows displayed when the snapshot is taken.

- **2.** Lock files.
  - a. Click for the recording you want to lock in the playback window.
  - **b.** Click and then click the **Locked File** tab to view the locked file. You can also perform the following operations:

To unlock a file, click 🚇 . If 🚇 changes to 🗐 , the file is unlocked.

To back up a file, select the file and then click **Backup**.

| Camera                     | Time                        | Size    | Status   |   |
|----------------------------|-----------------------------|---------|----------|---|
| 🗆 D1                       | 2015-07-01 23:55:0200:03:59 | 255.7MB |          |   |
| 🗆 D1                       | 2015-07-13 23:58:3100:07:27 | 255.6MB | <u>_</u> |   |
| 🗆 D2                       | 2015-07-13 23:43:2900:01:17 | 255.1MB | <b>_</b> |   |
| 🗆 D3                       | 2015-07-01 23:57:0200:14:49 | 255.0MB | <b>_</b> |   |
| D3                         | 2015-07-13 23:59:0800:08:12 | 255.4MB | <u>A</u> |   |
|                            |                             |         |          |   |
|                            |                             |         |          |   |
| Fotal: 5 Pa                | ge: 1/1                     | нчь     | H 1 P    | • |
| Fotal: 5 Pa<br>Space requi | ge: 1/1<br>ired: 0.0 MB     | H 4 F   | H 1 P    |   |

# **8** Backup

# **Recording Backup**

Backup, also known as recording backup, is the process of querying video stored on a hard disk of the NVR and then saving the recording to a USB storage device as a file.

Recording backup has the following conditions:

- The USB storage device has a FAT32 or an NTFS file system and is correctly connected to the NVR.
- Permission is required.
- The recording to back up is stored on a hard disk of the NVR.

### NOTE!

By default a recording is backed up as a .mp4 file.

### Normal Backup

#### 1. Click Menu > Backup > Normal.

| All        | <ul> <li>✓ D1</li> <li>✓ D9</li> <li>✓ D17</li> <li>✓ D25</li> </ul> | <ul> <li>✓ D2</li> <li>✓ D10</li> <li>✓ D18</li> <li>✓ D26</li> </ul> | ✓ D<br>✓ D<br>✓ D<br>✓ D | 3<br>11<br>19<br>27 | <ul> <li>✓ D4</li> <li>✓ D12</li> <li>✓ D20</li> <li>✓ D28</li> </ul> |   | <ul> <li>✓ D5</li> <li>✓ D13</li> <li>✓ D21</li> <li>✓ D29</li> </ul> | <b>,</b> , , , , , , , , , , , , , , , , , , | D6<br>D14<br>D22<br>D30 | <ul> <li>✓ D</li> <li>✓ D</li> <li>✓ D</li> <li>✓ D</li> <li>✓ D</li> </ul> | 7<br>15<br>23<br>31 | <ul> <li>✓ D8</li> <li>✓ D1</li> <li>✓ D2</li> <li>✓ D3</li> <li>✓ D3</li> </ul> | 3<br>16<br>24<br>32 |    |
|------------|----------------------------------------------------------------------|-----------------------------------------------------------------------|--------------------------|---------------------|-----------------------------------------------------------------------|---|-----------------------------------------------------------------------|----------------------------------------------|-------------------------|-----------------------------------------------------------------------------|---------------------|----------------------------------------------------------------------------------|---------------------|----|
| Recording  | Туре                                                                 |                                                                       | All                      |                     |                                                                       |   |                                                                       |                                              |                         |                                                                             |                     |                                                                                  |                     | •  |
| File Type  |                                                                      |                                                                       | All                      |                     |                                                                       |   |                                                                       |                                              |                         |                                                                             |                     |                                                                                  |                     | ÷  |
| Start Time |                                                                      |                                                                       | 2015                     | -                   | 07                                                                    | - | 27                                                                    | \$                                           | 00                      | :                                                                           | 00                  | :                                                                                | 00                  | \$ |
| End Time   |                                                                      |                                                                       | 2015                     | 1                   | 07                                                                    | - | 27                                                                    | ÷.                                           | 23                      | :                                                                           | 59                  | :                                                                                | 59                  | ÷  |

## 

NOTE!

All cameras are selected by default.

#### 2. Set search conditions and then click Search. Search results are displayed.

|            |                     | S        | earch Resu | lts        |      |               |
|------------|---------------------|----------|------------|------------|------|---------------|
| Camera     | Time                |          | Size       | Status     | Play |               |
| 🗆 D1       | 2015-07-28 00:00:00 | 00:00:18 | 4.9MB      | ſ          |      |               |
| 🗆 D1       | 2015-07-28 00:00:21 | 00:18:12 | 255.4MB    |            | 0    |               |
| 🗆 D1       | 2015-07-28 00:18:15 | 00:36:06 | 255.6MB    |            | 0    |               |
| 🗆 D1       | 2015-07-28 00:36:09 | 00:54:00 | 255.4MB    | <b>_</b>   | 0    |               |
| 🗆 D1       | 2015-07-28 00:54:03 | 01:11:54 | 255.4MB    |            | 0    |               |
| 🗆 D1       | 2015-07-28 01:11:57 | 01:29:48 | 255.5MB    | <u> </u>   | 0    | U             |
| 🗆 D1       | 2015-07-28 01:29:51 | 01:47:42 | 255.5MB    |            | 0    |               |
| 🗆 D1       | 2015-07-28 01:47:45 | 02:06:30 | 255.5MB    |            | 0    |               |
| 🗆 D1       | 2015-07-28 02:06:33 | 02:24:24 | 255.4MB    |            | 0    |               |
| 🗆 D1       | 2015-07-28 02:24:27 | 02:42:18 | 255.5MB    |            | 0    |               |
| 🗆 D1       | 2015-07-28 02:42:21 | 03:00:12 | 255.5MB    |            | 0    |               |
| 🗆 D1       | 2015-07-28 03:00:15 | 03:18:06 | 255.4MB    |            | 0    |               |
| 4          |                     | 10       |            |            | •    | *             |
| Total: 99  | Page: 1/1           |          | H.         | 4 <b>)</b> | 1 -  | •             |
| Space requ | ired: 0.0 MB        |          |            |            |      | Backup Cancel |

### 

NOTE!

You can lock/unlock and play recording files in this window.

- **3.** Select the desired recording(s) and then click **Backup**.
- **4.** Select a destination in the USB storage device and then click **Backup**. The recording(s) will be saved to the specified directory.

|                      |         |         | Backup |                     |   |            |
|----------------------|---------|---------|--------|---------------------|---|------------|
| Partition            | USB_    | 1       |        |                     | - | Refresh    |
| Location             | USB_    | 1       |        |                     |   |            |
| Name                 |         | Size    | Туре   | Modify Time         |   | Delete     |
| 🔭 Previous Level     |         |         | dir    | 2015-07-28 22:20:41 |   | —          |
| 🖰 backup             |         |         | dir    | 2015-06-30 18:54:18 |   | Û          |
| 📄 eth0_20150702_2013 | 56.pcap | OB      | file   | 2015-07-03 04:13:56 |   | <b>Û</b> - |
| 📄 Ch9_20150709000010 | ).mp4   | 106.4MB | file   | 2015-07-09 00:04:50 |   | Û          |
| Ch9_20150717174433   | 3.mp4   | 19.1MB  | file   | 2015-07-18 23:23:08 |   | Û          |
| Ch9_20150717174433   | 3_1.mp4 | 19.6MB  | file   | 2015-07-18 23:23:28 |   | <b></b>    |
| 📄 Ch9_20150723172711 | mp4     | 22.3MB  | file   | 2015-07-23 17:33:48 |   | Û          |
| 📄 eth0_20150723_1139 | 28.pcap | 76.6MB  | file   | 2015-07-23 19:40:28 |   | <b></b>    |
| •                    |         |         |        |                     |   | • •        |
| Free                 |         | 6981MB  |        |                     |   |            |
| Total                |         | 7372MB  |        |                     |   |            |

- You may want to create a new folder for the recording(s) by clicking New Folder.
- By clicking **Format** you can format a connected USB device into a FAT32 file system.
- A progress bar (e.g., **Exporting** X/Y) is displayed to indicate the progress, where X indicates the current number being backed up, and Y indicates the total number of recordings. To cancel the operation, click **Cancel**.
- A backup file is named in this format: *camera name-recording start time*.file extension. For example, Ch9-20150630183546.mp4.

### Video Clip Backup

A recording can be clipped and saved to a USB storage device.

- 1. Open the playback window. For the detailed steps, see <u>Playback</u>.
- 2. After playback starts, click and so on the playback toolbar to clip videos.
- 3. Click and then click the Video Clip tab to view video clips.

|                                |                           |               | File Manage | ment          |               |
|--------------------------------|---------------------------|---------------|-------------|---------------|---------------|
| Video Clip                     | Playback Image            | Locked File   | Tag         |               |               |
| Camera<br>D11                  | Clip Time<br>2015-07-01 0 | 3:02:5703:03: | .01         | Size<br>2.3MB |               |
| Total: 1 Page<br>Space require | e: 1/1<br>ed: 0.0 MB      |               | М           | < ▶ ₩ 1       | Backup Cancel |

- 4. Select the desired video clip(s) and then click **Backup**.
- **5.** Select a destination in the USB storage device and then click **Backup**. The selected video clips are saved to the specified directory.

### Image Backup

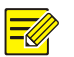

### NOTE!

The default format of image backup is JPEG.

#### 1. Click Menu > Backup > Image.

| )9 ⊽[<br>)17 ⊽[ | D2<br>D10<br>D18 | <ul> <li>✓ D3</li> <li>✓ D1</li> <li>✓ D1</li> </ul> | 1<br>9                                                                    | <ul> <li>✓ D4</li> <li>✓ D12</li> <li>✓ D20</li> </ul> | I                             | <ul> <li>✓ D5</li> <li>✓ D13</li> <li>✓ D21</li> </ul>                                                                                                    | <b>&gt; &gt; &gt; &gt;</b>                                                   | D6<br>D14<br>D22                                                                                                    | <ul> <li>✓ D</li> <li>✓ D</li> <li>✓ D</li> </ul>     | 7<br>15<br>23                                         | ✓ D8<br>✓ D1<br>✓ D2                                  | 3<br>.6<br>24                                         |                                                                                                    |
|-----------------|------------------|------------------------------------------------------|---------------------------------------------------------------------------|--------------------------------------------------------|-------------------------------|----------------------------------------------------------------------------------------------------|------------------------------------------------------------------------------|----------------------------------------------------------------------------------------------------|-------------------------------------------------------|-------------------------------------------------------|-------------------------------------------------------|-------------------------------------------------------|----------------------------------------------------------------------------------------------------|
| )25 <b>⊡</b> I  | D26              | ✓ D2                                                 | 7                                                                         | ✓ D28                                                  | l.                            | ✓ D29                                                                                                    | •                                                                            | D30                                                                                                    | ✓ D                                                   | 31                                                    | ✓ D3                                                  | 32                                                    |                                                                                                    |
|                 | AI               |                                                      |                                                                           |                                                        |                               |                                                                                                    |                                                                              |                                                                                                    |                                                       |                                                       |                                                       |                                                       | •                                                                                                    |
|                 |                  | 2015                                                 | -                                                                         | 07                                                     | - 2                           | 28                                                                                                    | ÷                                                                            | 00                                                                                                    | :                                                     | 00                                                    | :                                                     | 00                                                    | \$                                                                                                    |
|                 |                  | 2015                                                 | -                                                                         | 07                                                     | -                             | 28                                                                                                    | \$                                                                           | 23                                                                                                    | :                                                     | 59                                                    | :                                                     | 59                                                    | \$                                                                                                    |
|                 | 017<br>025<br>✓  | 99 ▼D10<br>917 ▼D18<br>925 ▼D26                      | 017 ♥ D10 ♥ D1<br>017 ♥ D18 ♥ D1<br>025 ♥ D26 ♥ D2<br>All<br>2015<br>2015 | 017                                                    | AII<br>2015 - 07<br>2015 - 07 | 99     • D10     • D11     • D12       917     • D18     • D19     • D20       925     • D26     • D27     • D28       All       2015     • 07     •       2015     • 07     • | All     2015     OT     28       2015     07     28       2015     07     28 | 09     010     011     012     013     0       017     018     019     020     021     0       025     026     027     028     029     0       All       2015     07     28     2       2015     07     28     2 | $\begin{array}{c ccccccccccccccccccccccccccccccccccc$ | $\begin{array}{c ccccccccccccccccccccccccccccccccccc$ | $\begin{array}{c ccccccccccccccccccccccccccccccccccc$ | $\begin{array}{c ccccccccccccccccccccccccccccccccccc$ | 99       • D10       • D11       • D12       • D13       • D14       • D15       • D16         917       • D18       • D19       • D20       • D21       • D22       • D23       • D24         925       • D26       • D27       • D28       • D29       • D30       • D31       • D32         All       2015       • 07       • 28       \$ 00       : 00       : 00         2015       • 07       • 28       \$ 23       : 59       : 59 |

2. Set search conditions and then click **Search**. Search results are displayed.

|              |                     | Search Results |                                                                                                    |                          |
|--------------|---------------------|----------------|----------------------------------------------------------------------------------------------------|--------------------------|
| Camera       | Time                | Size           |                                                                                                    | Contraction of the local |
| 🗆 D9         | 2015-07-24 19:31:28 | 16KB           |                                                                                                    |                          |
| 🗆 D9         | 2015-07-24 19:31:30 | 16KB           |                                                                                                    |                          |
| 🗆 D9         | 2015-07-24 19:31:32 | 16KB           |                                                                                                    |                          |
| 🗆 D9         | 2015-07-24 19:31:35 | 16KB           |                                                                                                    |                          |
| 🗆 D9         | 2015-07-24 19:31:37 | 16KB           |                                                                                                    |                          |
| 🗆 D9         | 2015-07-24 19:31:39 | 16KB           | = Resolution: 320 x 18                                                                                                    | 0                        |
| 🗆 D9         | 2015-07-24 19:31:41 | 16KB           |                                                                                                    |                          |
| 🗆 D9         | 2015-07-24 19:31:43 | 16KB           |                                                                                                    |                          |
| 🗆 D9         | 2015-07-24 19:31:43 | 16KB           |                                                                                                    |                          |
| 🗆 D9         | 2015-07-24 19:31:45 | 16KB           |                                                                                                    |                          |
| 🗆 D9         | 2015-07-27 21:54:01 | 59KB           | and the second second se |                          |
| 🗆 D9         | 2015-07-27 21:54:04 | 58KB           |                                                                                                    |                          |
| *            |                     |                | × •                                                                                                    |                          |
| Total: 14 Pa | ge: 1/1             | H 4 > H 1      | +                                                                                                    |                          |
| Space requir | ed: 0 KB            | Backup All     | Backup                                                                                                    | Back                     |

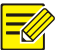

The image resolution depends on the resolution from the output interface and the number of windows displayed when the snapshot is taken.

- **3.** Select the desired file(s) and then click **Backup**.
- **4.** Select a destination in the USB storage device and then click **Backup**. The selected files are saved to the specified directory.

# 9 Alarm

# Alarm Input and Output

### Alarm Input

- 1. Click Menu > Alarm > Input/Output.
- Click 
   for the desired camera, select Enable, select a trigger mode as needed, and then click OK.

| Alarm Input   |
|---------------|
| ✓ Enable      |
| Normally Open |
|               |
|               |
| OK Canc       |
| on come       |
|               |

3. Click <sup>4</sup>/<sub>2</sub> right to **Trigger Actions** and then configure action(s) to trigger. For more details, see Alarm-Triggered Actions.

|        |         | T                    | igger Actions                           |                                                                  |                                               |
|--------|---------|----------------------|-----------------------------------------|------------------------------------------------------------------|-----------------------------------------------|
|        |         |                      |                                         |                                                                  |                                               |
|        |         |                      |                                         |                                                                  |                                               |
| Preset | Preview | Alarm Output         |                                         |                                                                  |                                               |
| D1     | D2      | <b>∠</b> D3          |                                         |                                                                  |                                               |
|        |         |                      |                                         |                                                                  |                                               |
|        |         |                      |                                         |                                                                  |                                               |
|        |         |                      |                                         |                                                                  |                                               |
|        |         |                      |                                         | OK                                                               | Cancel                                        |
|        | Preset  | Preset Preview D1 D2 | Preset Preview Alarm Output<br>D1 D2 D3 | Preset     Preview     Alarm Output       □ D1     □ D2     □ D3 | Preset Preview Alarm Output<br>□ D1 □ D2 □ D3 |

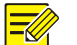

### NOTE!

- The number of cameras that can be connected may vary with the NVR model.
- Actions that can be triggered may vary with the alarm type.

# 4. Click 🏄 right to Arming Schedule and set an arming schedule as needed.

|                | A      | rmin  | g Schedu | le   |     |      |      |     |
|----------------|--------|-------|----------|------|-----|------|------|-----|
| Current Camera | A<-1   |       |          |      |     |      |      |     |
| Select Day     | Monday |       |          |      |     |      |      | •   |
|                |        | Start | Time     |      | E   | nd T | ime  |     |
|                | 00     | :     | 00       | \$   | 24  | :    | 00   | \$  |
|                | 00     | :     | 00       | \$   | 00  | :    | 00   | \$  |
|                | 00     | :     | 00       | \$   | 00  | :    | 00   | \$  |
|                | 00     | :     | 00       | \$   | 00  | 1    | 00   | \$  |
|                | 00     | :     | 00       | \$   | 00  | 4    | 00   | \$  |
|                | 00     | :     | 00       | \$   | 00  | 1    | 00   | \$  |
|                | 00     | :     | 00       | \$   | 00  | 1    | 00   | \$  |
|                | 00     | :     | 00       | \$   | 00  | :    | 00   | \$  |
| Copy To 🗌 All  | □Mon □ | ſue   | □Wed     | □Thu | Fri |      | Sat  | Sun |
|                | Ap     | ply   |          | ОК   |     |      | Canc | el  |

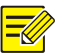

- The default schedule is 24×7. You may modify it as needed and set up to eight periods for each day. Overlapping time periods are not allowed.
- To apply the same arming schedule to other days, select the intended days right to **Copy To**.
- To apply the same settings to other cameras, click **Copy** and then select the cameras.

### Alarm Output

#### 1. Click Menu > Alarm > Input/Output.

| Serial No. | Default Status | Duration(sec) | Edit |      |
|------------|----------------|---------------|------|------|
| A->1       | Normally Open  | 30            | I    |      |
| A->2       | Normally Open  | 30            | 1    |      |
| D1->1      | Normally Close | 30            | 1    |      |
|            |                |               |      |      |
|            |                |               |      |      |
|            |                | [             | Conv | Back |

2. Click 
for the desired camera, and then set the default status and duration. After you have
completed the settings, click OK.

### NOTE!

To apply the same settings to other cameras, click **Copy** and then select the desired cameras.

# **Motion Detection**

A motion detection alarm occurs when an object inside the detection area moves to certain extent.

# **-**

### NOTE!

By default, motion detection applies to the whole area covered by the camera lens when enabled, and motion detection recording will be triggered for the camera when a motion detection alarm occurs. If a motion detection area and motion detection recording have been configured before, they will still be effective when you enable motion detection in Step 2.

- 1. Click Menu > Alarm > Motion.
- 2. Select the desired camera and then select **Enable** to enable motion detection.

| Camera | D1 |                         | •                           |
|--------|----|-------------------------|-----------------------------|
| Enable | •  |                         |                             |
|        |    | Trigger Actions         | <b>1</b> 2                  |
|        |    | Arming Sched 2          | 2                           |
|        |    | Sensitivity             | 0                           |
|        |    | Full Screen Clear Clear | Clear All Clear Clear Clear |

- 3. Use the mouse to draw a detection area, and drag the slider to set detection sensitivity.
- **4.** Click <sup>(A)</sup> right to **Trigger Actions** and configure action(s) to trigger. For the detailed steps to configure actions, see <u>Alarm-Triggered Actions</u>.

|            |             |         |              | Trigger | Actions |     |    |        |  |
|------------|-------------|---------|--------------|---------|---------|-----|----|--------|--|
| Buzzer     |             |         |              |         |         |     |    |        |  |
| Send Email |             |         |              |         |         |     |    |        |  |
| Recording  | Preset      | Preview | Alarm Output |         |         |     |    |        |  |
| All        | <b>₽</b> D1 | D2      |              |         | Арг     | bly | ОК | Cancel |  |
|            |             |         |              |         |         |     |    |        |  |

### 

#### NOTE!

- The number of cameras that can be connected may vary with the NVR model.
- Actions that can be triggered may vary with the alarm type.

5. Click 🎐 right to Arming Schedule and then set an arming schedule as needed.

|                | Ai      | min   | g Schedu | le   |      |      |       |     |
|----------------|---------|-------|----------|------|------|------|-------|-----|
| Current Camera | D1      |       |          |      |      |      |       |     |
| Select Day     | Monday  |       |          |      |      |      |       | •   |
|                |         | Start | Time     |      | E    | nd T | ime   |     |
|                | 00      | :     | 00       | \$   | 24   | :    | 00    | \$  |
|                | 00      | :     | 00       | \$   | 00   | :    | 00    | \$  |
|                | 00      | :     | 00       | \$   | 00   | ÷    | 00    | \$  |
|                | 00      | :     | 00       | \$   | 00   | :    | 00    | \$  |
|                | 00      | :     | 00       | \$   | 00   | :    | 00    | \$  |
|                | 00      | :     | 00       | \$   | 00   | :    | 00    | \$  |
|                | 00      | :     | 00       | \$   | 00   | :    | 00    | \$  |
|                | 00      | :     | 00       | \$   | 00   | :    | 00    | \$  |
| Copy To 🗌 All  | □Mon □T | ue    | Wed      | □Thu | □Fri |      | Sat   | Sun |
|                | Ap      | ply   |          | ОК   |      | -    | Cance | el  |

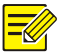

- The default schedule is 24×7. You may modify it as needed and set up to eight periods for each day. Overlapping time periods are not allowed.
- To apply the same arming schedule to other days, select the intended days right to **Copy To**.
- 6. Click Apply to complete the configuration.

### **Tampering Detection**

A tampering detection alarm occurs when the camera lens is covered.

- 1. Click Menu > Alarm > Tampering.
- 2. Select the desired camera and then select Enable to enable tampering detection.

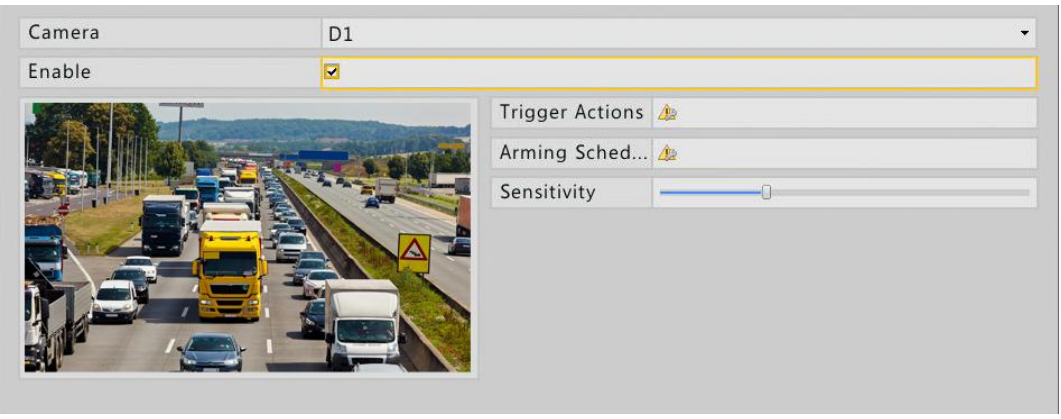

- **3.** Click <sup>(2)</sup>/<sub>2</sub> right to **Trigger Actions** and configure action(s) to trigger. For the detailed steps to configure actions, see <u>Alarm-Triggered Actions</u>.
- 4. Click <sup>4</sup>/<sub>2</sub> right to Arming Schedule and then set an arming schedule as needed.
- 5. Click **Apply** to complete the configuration.

## Video Loss

A video loss alarm occurs when the NVR loses video signals from a camera.

1. Click Menu > Alarm > Video Loss.

By default, video loss alarm is enabled for every channel. To disable it, click •, and the icon changes to •.

| Enchlad |                    |            |
|---------|--------------------|------------|
| Enabled | <u>4</u> 2         | <u>A</u>   |
| Enabled | 22                 | <u>A</u> 2 |
| Enabled | A                  | <u>Ap</u>  |
|         | Enabled<br>Enabled | Enabled 🏨  |

2. Click <sup>4</sup>/<sub>2</sub> right to **Trigger Actions** and configure action(s) to trigger. For more details, see <u>Alarm-Triggered Actions</u>.

### NOTE!

The following actions are not supported for the current channel: recording, preset and preview.

- 3. Click <sup>4</sup>/<sub>2</sub> right to Arming Schedule and then set an arming schedule as needed.
- 4. Click **Apply** to complete the configuration.

## Alert

-//

The NVR reports an alert when an event occurs in the system. The following are some alerts and their definitions in the system.

- Storage Error: Recording failed.
- **Disk Offline**: A disk is not properly connected or is damaged.
- Disk Abnormal: A disk cannot be accessed.
- Illegal Access: The username does not exist or the password is incorrect.
- Network Disconnected: Network connection is lost.
- IP Conflict: Devices on the network use the same IP addresses.

Perform the following steps to configure an alert:

1. Click Menu > Alarm > Alert.

2. Select an alert type, select **Enable** for the desired actions, and then select the camera(s) for which you want to enable alarm output.

| Alert Type           | Storage Error |                  | • |  |  |
|----------------------|---------------|------------------|---|--|--|
| Buzzer               | Enable        |                  |   |  |  |
| Send Email           | Enable        |                  |   |  |  |
| Trigger Alarm Output |               |                  |   |  |  |
| Select               |               | Alarm Output No. |   |  |  |
|                      |               | A->1             |   |  |  |
|                      |               | A->2             |   |  |  |
|                      |               | D1->1            |   |  |  |

3. Click Apply to complete the configuration.

## **Alarm-Triggered Actions**

An alarm can trigger actions, for example, buzzer, recording, and preview. The supported actions may vary with the NVR model.

#### Alarm-Triggered Buzzer

The NVR makes a buzzing sound when an alarm occurs.

#### Alarm-Triggered E-mail

The NVR e-mails an alarm message to a specified email address when an alarm occurs.

#### **Alarm-Triggered Recording**

The NVR records video from a specified camera when an alarm occurs.

#### **Alarm-Triggered Preset**

A PTZ camera rotates to a preset position when an alarm occurs.

#### **Alarm-Triggered Preview**

The NVR plays live video in full screen when an alarm occurs.

#### Alarm-Triggered Alarm Output

The NVR outputs an alarm to trigger actions by a third-party device when an alarm occurs.

# **10** Network Configuration

Network configuration is required if your NVR operates in a network.

### 

NOTE!

The default IP address is 192.168.0.30 for NIC 1 and 192.168.1.30 for NIC 2.

# **Basic Configuration**

- 1. Click Menu > System > Network > Basic.
- 2. Set the network parameters as needed.

The NVR provides three working modes:

- Multi-address mode: The two NICs work independently and can be configured separately. Either NIC can be chosen as the default route, and data will be forwarded through this NIC when the NVR connects to the extranet.
- Load balance mode: The two NICs are bound to the same IP address and work together to share network traffic.
- Net fault-tolerance mode: The two NICs are bound to the same IP address. In cases where one NIC fails, the other takes over service seamlessly from the faulty one to ensure network connectivity.

| Working Mode         | Multi-address     | - |  |  |  |  |
|----------------------|-------------------|---|--|--|--|--|
| Select NIC           | NIC1              | • |  |  |  |  |
| Enable DHCP          |                   |   |  |  |  |  |
| IPv4 Address         | 208 208 105 45    |   |  |  |  |  |
| IPv4 Subnet Mask     | 255 255 255 0     |   |  |  |  |  |
| IPv4 Default Gateway | 208.208.105.1     |   |  |  |  |  |
| MAC Address          | 48:ea:63:00:00:00 |   |  |  |  |  |
| MTU(Bytes)           | 1500              |   |  |  |  |  |
| Preferred DNS Server | 8 .8 .8 .8        |   |  |  |  |  |
| Alternate DNS Server | 8 .8 .4 .4        |   |  |  |  |  |
| Default Route        | NIC2              | • |  |  |  |  |

**3.** Click **Apply** to complete the configuration.

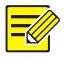

### NOTE!

- If a DHCP server is available on the network, you can enable DHCP so the NVR automatically obtains an IP address from the DHCP server.
- If your NVR has a PoE port or a switching port, you can configure an internal NIC IPv4 address.

### PPPoE

The NVR allows access through Point-to-Point over Ethernet (PPPoE).

#### 1. Click Menu > System > Network > PPPoE.

| Connection  |   |
|-------------|---|
| PPPoE       | 0 |
| Username    |   |
| Password    |   |
| IP Info     |   |
| Address     |   |
| Subnet Mask |   |
| Gateway     |   |

2. Select **PPPoE**, and then enter the username and password provided by your Internet Service Provider (ISP). The network information will appear under **IP Info** when dial-up succeeds.

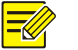

#### NOTE!

If your NVR has multiple NICs, PPPoE dial-up will be implemented through the NIC specified as the default route.

**3.** Click **Apply** to complete the configuration.

# **MyCloud**

- 1. Click Menu > System > Network > myCloud.
- 2. myCloud is enabled by default. If it is disabled, select the check box to enable it.

| Enable myCloud   |                                                                          |
|------------------|--------------------------------------------------------------------------|
| Register Code    | NVRVRWQWUXU8J87J9I976I65H                                                |
| Device Status    | Offline: The device is unreachable. Please make sure network settings (s |
| myCloud Protocol | http://mycloud.uniview.com/doc/termsofservice.html                       |

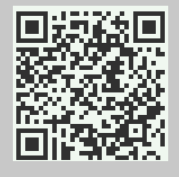

# 

NOTE!

Scan the QR code to download the app to your cell phone. If it is already on your cell phone, open the app and scan the QR code to obtain the registration code.

3. Click Apply to complete the configuration.

# DDNS

If your NVR connects to the public network through PPPoE, you may use Dynamic DNS (DDNS) to access your NVR. Simply put, you can access your NVR through a Web client by visiting the domain name linked to its IP address.

- 1. Click Menu > System > Network > DDNS.
- 2. Enable DDNS, select a DDNS type, and then complete other settings.

# 

NOTE!

- The domain name is the one you have successfully registered at a domain name registration website (for example, DynDNS).
- The username and password are those of the account you have registered at the domain name registration website (for example, DynDNS).

| Enable DDNS    |                    |     |
|----------------|--------------------|-----|
| DDNS Type      | DynDNS             | *   |
| Server Address | members.dyndns.org |     |
| Port           | 80                 |     |
| Domain Name    | NVR.dyndns.com     |     |
| Username       | admin              |     |
| Password       | ****               |     |
| Confirm        | *****              | 123 |

3. Click Apply to complete the configuration.

### Port

- 1. Click Menu > System > Network > Port.
- **2.** Configure ports as planned.

| HTTP Port  | 80   |
|------------|------|
| RTSP Port  | 554  |
| Media Port | 7070 |
| SDK Port   | 6060 |
| HTTPS Port | 443  |
| ONVIF Port | 82   |

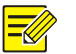

### NOTE!

A valid port number ranges from 1 to 65535, among which 21, 23, 2000, 3702 and 60000 are reserved for other purposes. Make sure each port number configured is unique.

3. Click Apply to complete the configuration.

### Port Mapping

Two port mapping methods are available: Universal Plug and Play (UPnP) and manual mapping. UPnP enables the NVR to discover other devices on the network and establish network services such as data sharing and communication.

This section describes how to use UPnP for port mapping. You may also configure port mapping manually with UPnP disabled. To use UPnP in your NVR, you must enable UPnP in the router to which your NVR is connected. With UPnP enabled for Network Address Translation (NAT), the ports on the NVR can be mapped automatically to the router, and computers can access your NVR from outside the LAN.

- 1. Click Menu > System > Network > Port Mapping.
- 2. UPnP is enabled by default. Select the desired mapping type from the drop-down list. To map ports manually, select **Manual** and then set external ports for the router.

| Enable UPnP  |       |       |               |               |          |   |
|--------------|-------|-------|---------------|---------------|----------|---|
| Mapping Type |       | Auto  |               |               |          | - |
| HTTP Port    |       | 50080 |               |               |          |   |
| RTSP Port    |       | 50554 |               |               |          |   |
| Media Port   |       | 57070 |               |               |          |   |
| SDK Port     |       | 56060 |               |               |          |   |
| HTTPS Port   |       | 50443 |               |               |          |   |
| ONVIF Port   |       | 50082 |               |               |          |   |
| Port Type    | Mappi | ng IP | External Port | Internal Port | Status   |   |
| HTTP Port    | N/A   |       | N/A           | 80            | Inactive |   |
| RTSP Port    | N/A   |       | N/A           | 554           | Inactive |   |
| Media Port   | N/A   |       | N/A           | 7070          | Inactive | = |
| SDK Port     | N/A   |       | N/A           | 6060          | Inactive |   |
| HTTPS Port   | N/A   |       | N/A           | 443           | Inactive |   |
| ONVIF Port   | N/A   |       | N/A           | 82            | Inactive | - |

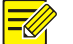

If your NVR has multiple NICs, port mapping will be implemented through the NIC specified as the default route.

- 3. Click Refresh and check that Active is displayed for these ports in the Status column.
- 4. Click **Apply** to complete the configuration.

# Email

- 1. Click Menu > System > Network > Email.
- **2.** Configure the related parameters.

If server authentication is required, you need to enter the correct username and password.

| Server Authentication |               |
|-----------------------|---------------|
| Username              | 123@qq.com    |
| Password              | *****         |
| SMTP Server           | smtp.qq.com   |
| SMTP Port             | 25            |
| Enable SSL            |               |
| Sender Name           | 123           |
| Sender Address        | 123@qq.com    |
| Select Recipient      | Recipient 1   |
| Recipient Name        | 456           |
| Recipient Address     | 456@qq.com ab |

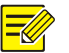

- Enter a valid SMTP server address and port number, and then select **Enable SSL** if required.
- Select **Attach Image** if you want to send snapshots via email. Only some NVR models support image attachment.
- **3.** Click **Test**. The test result will appear, no matter the test succeeds or fails. In the case of a failure, please review the settings and check the network status.

# **IP Control**

Use this function to enhance security by allowing or forbidding access to the NVR from specified IP addresses.

| 1.         | Click Menu > S | vstem > Network : | > IP Control |
|------------|----------------|-------------------|--------------|
| <b>-</b> . |                | youch a neurona   |              |

| Control Typ<br>Start IP | pe Blac  | klist         |      |        |     |
|-------------------------|----------|---------------|------|--------|-----|
| Start IP                | 208      |               |      |        | •   |
| End IP                  | 200      |               |      |        |     |
| LING II                 | 208      | .208 .105 .10 |      |        | Add |
| No.                     | Start IP | End IP        | Edit | Delete |     |
| 1                       |          |               |      |        |     |

2. Select Enable IP Control, select Blacklist or Whitelist from the drop-down list, set the start and end IP addresses, and then click Add.

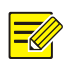

### NOTE!

- If Blacklist is selected, the NVR denies remote access from the IP address(es) on the list.
- If Whitelist is selected, the NVR only allows remote access from the IP address(es) on the list. However, if Whitelist is selected with no IP address specified, remote access to the NVR will be denied.
- 3. Click Apply to complete the configuration.

# **Basic Configuration**

#### 1. Click Menu > System > Basic.

#### 2. Configure the parameters.

| Device Name           | NVR     |          |
|-----------------------|---------|----------|
| Device ID             | 1       |          |
| Language              | English | <b>.</b> |
| Enable Audio Output   |         |          |
| Enable Startup Wizard |         |          |
| Enable Password       |         |          |
| Auto Logout(min)      | 5       | •        |

3. Click Apply to complete the configuration.

### NOTE!

=

- Only admin can set Enable Password.
- If **Enable Password** is not selected, no password is required for login to the NVR. However, a username and password is required for a re-login after a logout.

# **Time Configuration**

- 1. Click Menu > System > Time > Time.
- 2. Select the correct time zone, and then set date and time formats and the system time.
- **3.** To use Network Time Protocol (NTP), enable NTP by selecting the check box, and then set the IP address and port number of the NTP server and an update interval.

| Time Zone            | (GMT+00 | :00) | Dublin | , Edin | burgh, | Londo | n  |   |    |   |    | - |
|----------------------|---------|------|--------|--------|--------|-------|----|---|----|---|----|---|
| Date Format          | YYYY-MM | I-DD |        |        |        |       |    |   |    |   |    | • |
| Time Format          | 24-hour |      |        |        |        |       |    |   |    |   |    | • |
| System Time          | 2015    | -    | 07     | -      | 28     | \$    | 11 | : | 54 | : | 40 | ÷ |
| Enable NTP           |         |      |        |        |        |       |    |   |    |   |    |   |
| NTP Server           | 0_0     | . 0  | .0     |        |        |       |    |   |    |   |    |   |
| NTP Port             | 123     |      |        |        |        |       |    |   |    |   |    |   |
| Update Interval(min) | 10      |      |        |        |        |       |    |   |    |   |    |   |

4. Click **Apply** to complete the configuration.

# **DST Configuration**

1. Click Menu > System > Time > DST.

2. Enable DST by selecting the check box, and then set the start time, end time, and DST bias.

| Enable DST | •          |   |      |   |     |   |   |          |
|------------|------------|---|------|---|-----|---|---|----------|
| From       | Apr        | - | 1st  | • | Sun | - | 2 | \$       |
| То         | Oct        | • | last | - | Sun | - | 2 | \$       |
| DST Bias   | 60 Minutes | 5 |      |   |     |   |   | <b>.</b> |

3. Click Apply to complete the configuration.

# Serial Port Configuration

Serial port settings in the NVR should be consistent with those in the connected serial device. Serial port configuration is required for PTZ control.

- 1. Click Menu > System > Serial.
- 2. Configure the parameters for the serial port.

| Serial No. | 1        | -            |
|------------|----------|--------------|
| Туре       | RS485    | ÷            |
| Baud Rate  | 9600     | <del>.</del> |
| Data Bit   | 8        | •            |
| Stop Bit   | 1        | <del>.</del> |
| Check Bit  | None     | ÷            |
| Port Usage | Keyboard | -            |

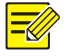

### NOTE!

You may set **Port Usage** to **Keyboard** to control a PTZ camera with a specialized surveillance keyboard.

3. Click Apply to complete the configuration.

# **User Configuration**

A user group is a collection of operation permissions in the system. When a user group is assigned to a user, this user has all the permissions specified for the user group.

There are three user types in the system:

- Admin: The default super administrator in the system and has full permissions. The initial password for admin is 123456.
- Operator: By default an operator has basic permissions and access to cameras.
- Guest: By default a guest has access to cameras.

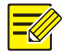

### NOTE!

Only admin can add, delete and modify users.

1. Click Menu > System > User.

| Username | User Group    | Edit | Delete |
|----------|---------------|------|--------|
| admin    | Administrator | 1    | -      |
|          |               |      |        |
|          |               |      |        |
|          |               |      |        |
|          |               |      |        |
|          |               |      |        |
|          |               |      |        |
|          |               |      |        |
|          |               |      |        |
|          |               | A da | Dool:  |

- **2.** User configuration
- Add a user.
  - a. Click Add.
  - **b.** Set the username, password, user group and permissions.
  - c. After you have completed the configuration, click **OK**.

|                    |             | Moo         | lify/Add User |         |        |
|--------------------|-------------|-------------|---------------|---------|--------|
| Username           |             | user1       |               |         |        |
| User Group         |             | Operator    |               |         | -      |
| Password           |             | ****        |               |         |        |
| Confirm            |             | *****       |               |         |        |
| System Permission  | ıs          |             |               |         |        |
| Configure          |             | Jpgrade     | Export Log    | Restart |        |
| Camera Permissions | 5           | PTZ Control |               |         | ×      |
| ≥AII ≥D1           | <b>▽</b> D2 | ✓ D3        |               |         |        |
|                    |             |             |               | OK      | Cancel |

• Delete a user: Click 💼 . A confirmation message appears. Click Yes to proceed.

|          | System    | Prompt |
|----------|-----------|--------|
| 🧿 Delete | the user? |        |
|          | Yes       | No     |

• Modify a user: Click 
 You can modify the password, user group, and permission. Click OK to save the modification.

|                |            | Mo          | dify/Add User |         |        |
|----------------|------------|-------------|---------------|---------|--------|
| Username       |            | user1       |               |         |        |
| User Group     |            | Operator    |               |         | •      |
| Password       |            | ****        |               |         |        |
| Confirm        |            | *****       |               |         |        |
| System Permis  | sions      |             |               |         |        |
| Configure      | <b>v</b> ( | Jpgrade     | Export Log    | Restart |        |
| Camera Permiss | ions       | PTZ Control |               |         | •      |
| ⊻ AII ⊻        | D1 ⊽D2     | ✓ D3        |               |         |        |
|                |            |             |               | ОК      | Cancel |

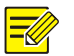

The new password takes effect at the user's next login.

# **12** System Maintenance

# System Information

Click **Menu** > **Maintain** > **System Info** to view the basic NVR information for maintenance purpose. **System Info** 

View the basic information such as the device model, serial number, and firmware version.

| Device Model     | NVR                  |  |
|------------------|----------------------|--|
| Serial Number    | 210235T0E51234567890 |  |
| Firmware Version | B2212P10             |  |

#### Camera

Click the **Camera** tab to view camera status.

|           |                            | motion                                               | Tampering                                                    | Video L                                                              |
|-----------|----------------------------|------------------------------------------------------|--------------------------------------------------------------|----------------------------------------------------------------------|
| nera 01 C | Online                     | Off                                                  | Off                                                          | On                                                                   |
| nera 02 C | Online                     | Off                                                  | Off                                                          | On                                                                   |
| nera 03 C | Offline(Incorrect Username | Off                                                  | Off                                                          | On                                                                   |
|           | nera 02 C<br>nera 03 C     | nera 02 Online<br>nera 03 Offline(Incorrect Username | nera 02 Online Off<br>nera 03 Offline(Incorrect Username Off | nera 02 Online Off Off<br>nera 03 Offline(Incorrect Username Off Off |

#### **Camera Info**

Click the Camera Info tab for information about the added IP devices.

| 1         D1         IPC1         IPC_Q2102-20150714           2         D2         IPC2         IPC_D1201-20150505 | 1         D1         IPC1         IPC_Q2102-20150714           2         D2         IPC2         IPC_D1201-20150505 | D1         IPC1         IPC_Q2102-20150714           D2         IPC2         IPC_D1201-20150505 | NO. | Camera | Vendor | Model | Firmware Version   |  |
|----------------------------------------------------------------------------------------------------|----------------------------------------------------------------------------------------------------|-------------------------------------------------------------------------------------------------|-----|--------|--------|-------|--------------------|--|
| 2 D2 IPC2 IPC_D1201-20150505                                                                                        | 2 D2 IPC2 IPC_D1201-20150505                                                                                        | D2 IPC2 IPC_D1201-20150505                                                                      | 1   | D1     |        | IPC 1 | IPC_Q2102-20150714 |  |
|                                                                                                    |                                                                                                    |                                                                                                 | 2   | D2     |        | IPC2  | IPC_D1201-20150505 |  |
|                                                                                                    |                                                                                                    |                                                                                                 | 2   | D2     |        | IPC2  | IPC_D1201-20150505 |  |
|                                                                                                    |                                                                                                    |                                                                                                 |     |        |        |       |                    |  |
|                                                                                                    |                                                                                                    |                                                                                                 |     |        |        |       |                    |  |
|                                                                                                    |                                                                                                    |                                                                                                 |     |        |        |       |                    |  |

#### Recording

Click the **Recording** tab to view recording status and stream settings.

| Camera | Name         | Туре   | Status       | Diagnosis      | Stream Type | Frame Ra |
|--------|--------------|--------|--------------|----------------|-------------|----------|
| D1     | IP Camera 01 | Manual | Ongoing      | Normal         | Main Stream | 10       |
| D2     | IP Camera 02 | Normal | Ongoing      | Normal         | Main Stream | 8        |
| D3     | IP Camera 03 | None   | No Recording | Camera Offline | None        | 0        |

#### **Online User**

Click the **Online User** tab for information about users who are currently logged in.

| No. | Username | IP Address     | Login Time          |
|-----|----------|----------------|---------------------|
| 1   | admin    | 208.208.105.33 | 2015-07-27 20:02:32 |
| 2   | admin    | 127.0.0.1      | 2015-07-27 20:05:33 |
| 3   | admin    | 208.208.105.12 | 2015-07-27 20:21:04 |
|     |          |                |                     |
| 4   |          |                | •                   |

#### Network

Click the **Network** tab to view network settings.

| Select NIC            | NIC1 ·         |
|-----------------------|----------------|
| IP Obtainment Mode    | Static         |
| IPv4 Address          | 208.208.105.45 |
| IPv4 Subnet Mask      | 255.255.255.0  |
| IPv4 Default Gateway  | 208.208.105.1  |
| Preferred DNS Server  | 8.8.8          |
| Alternate DNS Server  | 8.8.4.4        |
| Default Route         | NIC2           |
| PPPoE                 | Off            |
| PPPoE Address         | 0.0.0.0        |
| PPPoE Subnet Mask     | 0.0.0.0        |
| PPPoE Default Gateway | 0.0.0.0        |

#### Disk

Click the **Disk** tab to view the hard disk status and disk properties.

| Disk No. | Total Capacity(GB) | Free Space(GB) | Status  | Vendor | Property   |
|----------|--------------------|----------------|---------|--------|------------|
| 1        | 0.00               | 0.00           | No Disk |        |            |
| 2        | 1863.02            | 0.00           | Normal  | WDC    | Read/Write |
| 3        | 0.00               | 0.00           | No Disk |        |            |
| 4        | 0.00               | 0.00           | No Disk |        |            |
| 5        | 0.00               | 0.00           | No Disk |        |            |
| 5        | 0.00               | 0.00           | No Disk |        |            |
| -        | 0.00               | 0.00           | No Disk |        |            |
| /        | 0.00               |                |         |        |            |
| 7<br>8   | 0.00               | 0.00           | No Disk |        |            |
| 7<br>B   | 0.00<br>0.00       | 0.00           | No Disk |        |            |

# **Network Detection**

### Traffic

Click **Menu > Maintain > Net Detect** to view network traffic information.

| 16Mbps |              | T T T              |   | Î Î           |              | 1      |
|--------|--------------|--------------------|---|---------------|--------------|--------|
|        |              |                    |   |               |              |        |
|        |              |                    |   |               |              |        |
|        |              |                    |   |               |              |        |
|        |              |                    |   |               |              |        |
| o 🗖    |              |                    |   |               |              |        |
| NIC1   | Transmit Rat | e:1607Kbps         | R | eceive Rate:7 | 876Kbps      |        |
| NIC    | Status       | MAC Address        |   | MTU           | NIC Type     | -      |
| NIC1   | Connected    | 48:ea:63:00:00:0   | 0 | 1500          | 1000M Full-E | Juplex |
| NIC2   | Disconnecte  | d 48:ea:63:00:00:0 | 1 | 1500          | 10M Half-Du  | olex 🔻 |

#### **Net Detect**

To test network delay and packet loss rate, follow these steps:

- 1. Click Menu > Maintain > Net Detect.
- 2. Enter the test address and then click Test.
- If the test succeeds, test results including average delay and packet loss rate are displayed.
- If the test fails, it indicates that the destination is unreachable.

| Network Delay and Packet Loss Test |                                 |      |  |  |
|------------------------------------|---------------------------------|------|--|--|
| Test Address                       | 208 208 105 12                  | Test |  |  |
| Test Result                        | The destination is unreachable. |      |  |  |

To capture and save packets, follow these steps:

- 1. Click Menu > Maintain > Net Detect.
- 2. Select the USB storage device and specify the port number and IP address.
- 3. Click <sup>(a)</sup> right to the desired NIC to start capturing packets. Click **Cancel** to stop.

| Device Name   | USB_1        | USB_1     |        |  |  |  | Refresh |
|---------------|--------------|-----------|--------|--|--|--|---------|
| Select Port   | All          | Specified |        |  |  |  |         |
| Select IP     | II ₪         | Specified |        |  |  |  |         |
| NIC           | IP Address   |           | Export |  |  |  |         |
| NIC1          | 208.208.105. | .47       | 0      |  |  |  |         |
| NIC2          | 193.168.0.1  |           | 0      |  |  |  |         |
| Loopback Port | 127.0.0.1    |           | 0      |  |  |  |         |

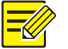

#### NOTE!

The backup file of the captured packets is named in *NIC name\_time*.pcap format and is saved in the root directory of the USB storage device. Click **Open** to view the file.

# Log Query

Logs contain information about user-performed operations and device status. By analyzing logs, you can keep track of device operation status and view detailed alarm information.

- 1. Click Menu > Maintain > Log.
- 2. Set query condition, including the start time and end time, main log type and sub type.
- **3.** Click **Query** to view results.

| End Time<br>Main Type<br>Sub Type |                           | 2015          |           | ne 2015 - 07 - 27 |       | ÷ .       | 00                       | :                     | 00     | :        | 00    | 4       |            |
|-----------------------------------|---------------------------|---------------|-----------|-------------------|-------|-----------|--------------------------|-----------------------|--------|----------|-------|---------|------------|
| Main Type<br>Sub Type             |                           | End Time 2015 |           | 015 - 07 - 27 🛟   | 23    | 23 : 59 : | :                        | 59                    | 4      |          |       |         |            |
| Sub Type                          | Main Type All             |               |           |                   |       |           |                          |                       |        |          |       | +       |            |
| Sub Type All Types                |                           | s             |           |                   |       |           |                          |                       |        |          |       |         |            |
| Username C                        | peration T                | ime           |           | IP                |       |           | Camera                   | Mair                  | n Ty   | Sub T    | уре   |         |            |
| admin 2                           | 015-07-27                 | 20:25:17      |           | 127.0.            | 0.1   |           |                          | Oper                  | ratior | n Modif  | y Use | r       |            |
| admin 2                           | 015-07-27                 | 20:23:02      |           | 127.0.            | 0.1   |           |                          | Oper                  | atior  | n Add L  | Jser  |         |            |
| admin 2                           | 015-07-27                 | 20:21:48      |           | 208.20            | 8.105 | .12       |                          | Oper                  | ation  | Playb    | ack/D | ownloa  | d          |
| admin 2                           | 015-07-27                 | 20:21:36      |           | 127.0.            | 0.1   |           |                          | Operation Delete User |        |          |       |         |            |
| admin 2                           | admin 2015-07-27 20:21:04 |               |           | 208.208.105.12    |       |           |                          | Operation Login       |        |          |       |         |            |
| admin 2015-07-27 20:19:35         |                           |               | 127.0.0.1 |                   |       |           | Operation Set IP Control |                       |        |          |       |         |            |
| admin 2                           | 015-07-27                 | 20:18:56      |           | 127.0.            | 0.1   |           |                          | Oper                  | ation  | n Add I  | P Cam | nera by | N          |
| admin 2                           | 015-07-27                 | 20:18:54      |           | 127.0.            | 0.1   |           |                          | Oper                  | atior  | Quick    | Add I | P Came  | eri        |
| admin 2                           | 015-07-27                 | 20:18:47      |           | 127.0.            | 0.1   |           |                          | Oper                  | atior  | n Set Er | mail  |         |            |
| 4                                 |                           | 11            |           |                   |       |           |                          |                       |        |          |       |         | <u>ب</u> ا |
|                                   |                           |               |           |                   |       |           |                          |                       | •      | 1        | 1     | 42      | 4          |

# Import/Export

Configurations and maintenance information can be exported to a storage device and saved as files for backup. A configuration file can also be imported to the NVR to restore configurations. Only admin can perform these operations.

1. Click Menu > Maintain > Backup.

| Partition        | USB_1                |                      |                     | <ul> <li>Refresh</li> </ul> |  |  |  |  |  |  |
|------------------|----------------------|----------------------|---------------------|-----------------------------|--|--|--|--|--|--|
| Location         | USB_1/usb_disk_sdb1/ | USB_1/usb_disk_sdb1/ |                     |                             |  |  |  |  |  |  |
| Name             | Size                 | Туре                 | Modify Time         | Delete                      |  |  |  |  |  |  |
| 🕾 Previous Level |                      | dir                  | 2015-07-28 22:20:41 | -                           |  |  |  |  |  |  |
|                  |                      |                      |                     |                             |  |  |  |  |  |  |
|                  |                      |                      |                     |                             |  |  |  |  |  |  |
|                  |                      |                      |                     |                             |  |  |  |  |  |  |
|                  |                      |                      |                     |                             |  |  |  |  |  |  |
|                  |                      |                      |                     |                             |  |  |  |  |  |  |
|                  |                      |                      |                     |                             |  |  |  |  |  |  |
|                  |                      |                      |                     |                             |  |  |  |  |  |  |
| Free             | 7372MB               |                      |                     |                             |  |  |  |  |  |  |

- **2.** Import or export configurations.
- To export device configurations, click **Export.** A .xml file will be created in the specified directory when export is completed.
- To export maintenance information, click **Export Maintain Info**. A .tgz file will be created in the specified directory when export is completed.

| Partition        | USB_1                    |         |              | -            | Refresh  |  |
|------------------|--------------------------|---------|--------------|--------------|----------|--|
| Location         | USB_1/usb_disk_sdb1/     |         |              |              |          |  |
| Name             | Size                     | Type    | Modify Time  |              |          |  |
| 🕾 Previous Level |                          | dir     | 2015-07-28 2 | 2:20:41      |          |  |
| 210235T0E512345  | 6789_20150729000412.xml  | 51.2KB  | file         | 2015-07-29 ( | 00:04:12 |  |
| 20150729000619_  | 69.8KB                   | file    | 2015-07-29 ( | 0:06:22      |          |  |
| 1<br>Free        | 7372MB                   |         |              |              | ×        |  |
| Total            | 7372MB                   |         |              |              |          |  |
|                  |                          |         |              |              |          |  |
|                  | New Folder Export Mainte | ai. Imp | ort          | Export       | Back     |  |

• To import device configurations, double-click the target folder containing the .xml file, select the file, and then click **Import**.

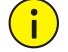

### **CAUTION!**

Delete files with caution. The delete operation is irreversible.

# System Restoration

Use this function to restore some or all settings to factory defaults:

- 1. Click Menu > Maintain > Restore.
- **2.** Choose a way as needed:
- Click Default to reset all settings except the following to factory defaults: network settings, user settings, and time settings (including DST).
- Click Factory Default to reset all settings to factory defaults.
- 3. Click OK to proceed.

The NVR will restart automatically to restore factory default settings.

| Default         | Keep network, user, time and DST settings |
|-----------------|-------------------------------------------|
| Factory Default | Default all settings                      |

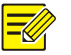

#### NOTE!

Restoring the system in either way does not delete recordings or operation logs in the NVR.

### Auto-Maintain

Set the NVR to restart as scheduled and delete files as needed. Only admin can perform this operation.

- 1. Click Menu > Maintain > Auto-Maintain.
- 2. Set a time for auto-restart, and choose a way to delete files automatically.

| Auto-Restart     | Tuesday | • | 02:00 | . 🔻        |
|------------------|---------|---|-------|------------|
| Auto-Delete File | Never   | • | 1     | day(s) ago |

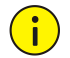

### **CAUTION!**

Files that are deleted automatically cannot be recovered.

# System Upgrade

Choose an option to upgrade the NVR system:

- Local upgrade: upgrade using an upgrade file saved in a USB storage device.
- Upgrade by cloud: upgrade through a cloud server.
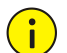

## CAUTION!

- Maintain a normal power supply during upgrade. Use an Uninterrupted Power Supply (UPS) if necessary.
- The NVR restarts automatically to load the new system when the upgrade is completed.

#### Local upgrade:

- 1. Click Menu > Maintain > Upgrade.
- 2. Select the upgrade file in the USB storage device, and then click Upgrade.

| Partition        | USB_1      |            |      | •                      | Refresh |        |
|------------------|------------|------------|------|------------------------|---------|--------|
| Location         | USB_1/usb_ | disk_sdb1/ |      |                        |         |        |
| Name             |            | Size       | Туре | Modify Time            |         | Delete |
| 🛅 Previous Level |            |            | dir  | Wed Jul 29 08:21:31 20 | 15      | —      |
| Program.bin      |            | 21.9MB     | file | Wed Jul 22 16:57:46 20 | 15      | Î      |
|                  |            |            |      |                        |         |        |
|                  |            |            |      |                        |         |        |
|                  |            |            |      |                        |         |        |
|                  |            |            |      |                        |         |        |
|                  |            |            |      |                        |         |        |
|                  |            |            |      |                        |         |        |
|                  |            |            |      |                        |         |        |
|                  |            |            |      |                        |         |        |
|                  |            |            |      |                        |         |        |
|                  |            |            |      | Upgrade                |         | Back   |
|                  |            |            |      | opgrude                |         | Duck   |

### **Cloud upgrade**

### **CAUTION!**

( i

- Verify that the DNS server is fully functional before you start. DNS settings can be configured under Menu > System > Network > Basic.
- Cloud upgrade speed is affected by network connectivity.
- 1. Click Menu > Maintain > Upgrade.
- 2. Click Check to check for a new version.
- If a new version is detected, the version number and build date will be displayed. Click **Upgrade** to proceed.
- If the current version is up to date, a message will appear to notify you.

# S.M.A.R.T. Info

The NVR supports S.M.A.R.T. and can check the head, platter, motor, and circuit of hard disks to evaluate their health status.

| Select Disk Slot2 |                       |        |           |         |           | •     |       |          |     |
|-------------------|-----------------------|--------|-----------|---------|-----------|-------|-------|----------|-----|
| Ven               | dor                   | WDC    | WDC       |         |           |       |       |          |     |
| Mod               | lel                   | WDC    | WD20EURS- | 63580.0 |           |       |       |          |     |
| Disk              | : Temperature(℃)      | 38     |           |         |           |       |       |          |     |
| Ope               | ration Time(day)      | 274    |           |         |           |       |       |          |     |
| Eval              | uation                | Health | ıy        |         |           |       |       |          |     |
| ID                | Attribute Name        |        | Status    | Flag    | Threshold | Value | Worst | Raw Valu | *   |
| 1                 | Raw_Read_Error_Rate   |        | Healthy   | 0x002f  | 51        | 200   | 200   | 0        |     |
| 3                 | Spin_Up_Time          |        | Healthy   | 0x0027  | 21        | 174   | 173   | 4275     |     |
| 4                 | Start_Stop_Count      |        | Healthy   | 0x0032  | 0         | 100   | 100   | 306      |     |
| 5                 | Reallocated_Sector_Co | ount   | Healthy   | 0x0033  | 140       | 200   | 200   | 0        | 111 |
| 7                 | Seek_Error_Rate       |        | Healthy   | 0x002e  | 0         | 200   | 200   | 0        |     |
| 9                 | Power_On_Hours        |        | Healthy   | 0x0032  | 0         | 91    | 91    | 6585     |     |
| 10                | Spin_Retry_Count      |        | Healthy   | 0x0032  | 0         | 100   | 100   | 0        |     |
| 11                | Calibration_Retry_Cou | nt     | Healthy   | 0x0032  | 0         | 100   | 100   | 0        |     |
| 12                | Power_Cycle_Count     |        | Healthy   | 0x0032  | 0         | 100   | 100   | 306      |     |
| 192               | Power-Off_Retract_Co  | unt    | Healthy   | 0x0032  | 0         | 200   | 200   | 305      |     |
| 193               | Load Cycle Count      |        | Healthy   | 0x0032  | 0         | 200   | 200   | 0        |     |
| 4                 |                       |        |           |         |           |       |       | •        | *   |

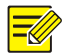

### NOTE!

Evaluation statuses include Healthy, Failure, and Bad Sectors. It is recommended to replace the disk if the status is Failure. For further information about hard disks, contact your local dealer.

# **13** Shutdown

You can log out of, restart or shut down the NVR in the Shutdown window.

Proper shutdown operations is vital to your NVR's life span. In addition, it is recommended that the NVR is disconnected from power if it is not in use for a long time.

- 1. Click Menu > Shutdown.
- **2.** Click the button as needed.

| 242     | Ο        |
|---------|----------|
| Restart | Shutdown |
|         | Restart  |

You may also press and hold the power button on the front panel for around three seconds, and then click **Yes** to shut down the NVR.

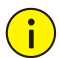

### CAUTION!

Unsaved settings will be lost if the NVR is shut down unexpectedly, for example, due to a power failure. An incorrect shutdown during a system upgrade may cause startup failures.

# **Part II Web-Based Operations**

# **1** Before You Begin

The figures are for illustration purpose only and may vary with the NVR model.

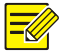

### NOTE!

The parameters that are grayed out on the Web GUI cannot be modified. The parameters and values displayed may vary with the NVR model.

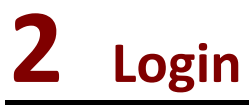

1. Open a Web browser on your computer, input the IP address (**192.168.0.30** by default) in the address bar and then press **Enter**.

You may need to install a plug-in as prompted at your first login. Close the Web browser when the installation starts.

2. In the login dialog box, enter the correct username and password (123456 for admin) and then click Login.

# $(\mathbf{i})$

CAUTION!

The default password **123456** is intended only for your first login and should be changed immediately after login to ensure account security.

# **3** Live View

The Live View page is displayed when you are logged in. The following figure shows an example.

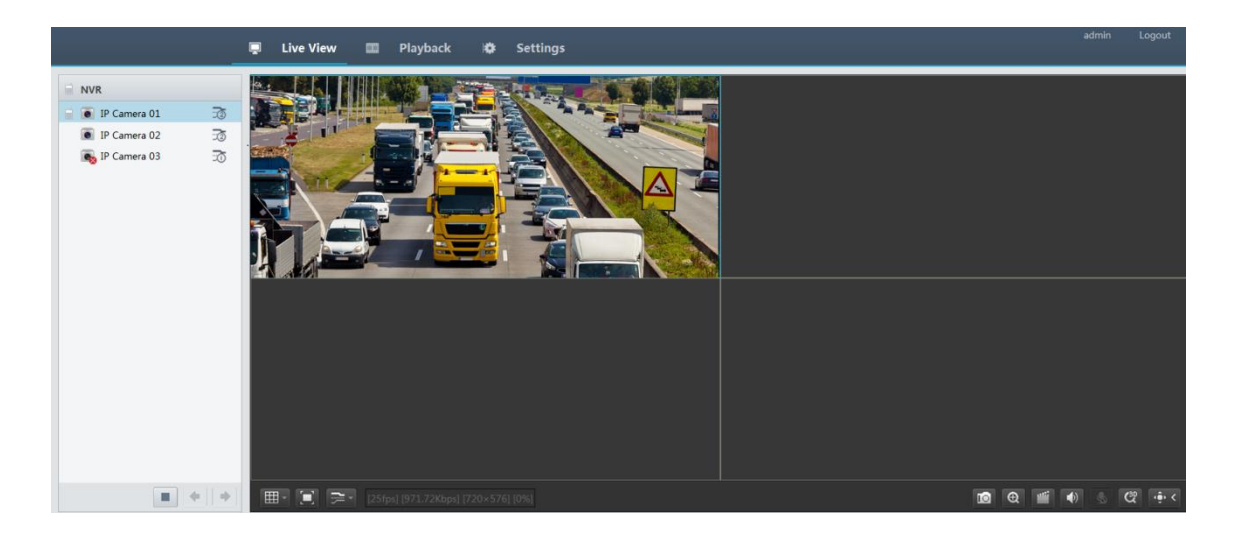

#### Table 3-1 Live View Window Control Buttons

| Button              | Description                            | Button                              | Description                                                              |
|---------------------|----------------------------------------|-------------------------------------|--------------------------------------------------------------------------|
|                     | Two-way audio                          | ±<br>⊡07<br>1<br>⊡02                | Main/Sub stream                                                          |
|                     | Start or stop live view in all windows | <b>(</b>                            | Previous and next screen                                                 |
| - E                 | Switch screen layout                   |                                     | Full screen                                                              |
|                     | Select stream type                     | [25fps] [3.96Mbps] [1920×1088] [0%] | Shows the current frame rate, bit rate, resolution, and packet loss rate |
|                     | Take a snapshot                        | Ð                                   | Start zoom                                                               |
|                     | Local recording                        |                                     | Turn on or off audio;<br>adjust sound volume.                            |
| <b>9</b> / <b>%</b> | Adjust MIC volume                      | æ                                   | 3D positioning                                                           |
| ÷ <<br>•            | Open or close the control panel        | -                                   | -                                                                        |

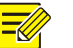

## NOTE!

- A snapshot is named in this format: *IP address\_camera ID\_snapshot time*.file extension, where the snapshot time is in *YYYYMMDDHHMMSSMS format*, for example, 192.168.0.30\_D1\_20150711102123239.jpg.
- By default, snapshots are saved in this directory: C:\Users\*username*\Surveillance\Snap\*system date*, where *the* system date is in *yyyy-mm-dd* format.
- A local recording is named in this format: *IP address\_camera ID\_S recording start time* E *recording end time*.file extension. The recording start and end times are in hh-mm-ss format.
- By default, local recordings are saved in this directory: C:\Users\*username*\Surveillance\Record\*system date*. The system date is in *yyyy-mm-dd* format.

# 4 Playback

Click **Playback** on the top to show the **Playback** page. The following figure shows an example.

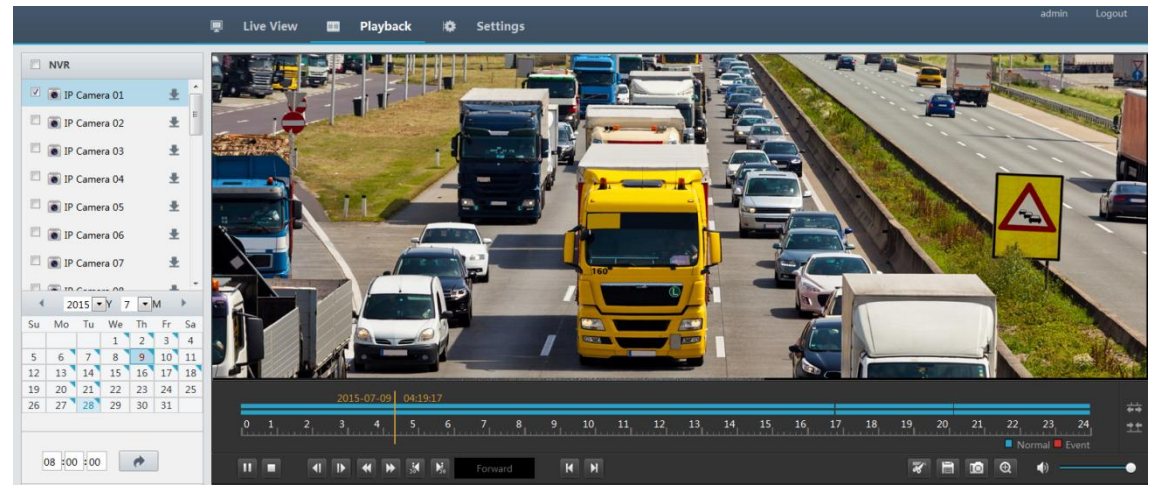

#### Table 4-1 Playback Control Buttons

| Button | Description             | Button      | Description                                  |
|--------|-------------------------|-------------|----------------------------------------------|
| ▶/╙/■  | Play, pause, or stop    |             | Rewind or forward by frame                   |
| €,     | Slow down or speed up   |             | Rewind or forward 30 seconds                 |
| K N    | Previous or next period | ₹, <b>*</b> | Clip video/pause                             |
|        | Save video clip         |             | Take a snapshot                              |
| Q      | Zoom                    | ●)●         | Adjust sound volume;<br>turn on or off sound |

# **5** Configuration

Click **Settings** on the top, and then click the menus on the left to configure parameters.

|                 | 📮 Live View 🎞      | Playback Settings    |  |
|-----------------|--------------------|----------------------|--|
| Client 🖌        | Basic              |                      |  |
| Device 🔿        |                    |                      |  |
| Basic           | Device Name        | NVR                  |  |
| Time            | Device ID          | 1                    |  |
| DST             | Auto-Add IP Camera | ○ On ● Off           |  |
| Serial          | Device Language    | English              |  |
| Camera 🛛 🕹      | Device Model       | NVR                  |  |
| Alarm 🛛 🕹       | Serial Number      | 210235T0E51234567890 |  |
| Alert 🛛 🕹       | Firmware Version   | B2212P10             |  |
| Network 🛛 🕹     | Save               |                      |  |
| User 🛛 🕹        |                    |                      |  |
| Maintenance 🛛 🕹 |                    |                      |  |
|                 |                    |                      |  |
|                 |                    |                      |  |
|                 |                    |                      |  |
|                 |                    |                      |  |

# **Appendix A Technical Specifications**

#### Table 5-1 NVR201-04E/08E

|                    | NVR201-04E                                                    | NVR201-08E |  |  |  |
|--------------------|---------------------------------------------------------------|------------|--|--|--|
| Video              |                                                               |            |  |  |  |
| IP Video Input     | 4-ch                                                          | 8-ch       |  |  |  |
| VGA Output         | 1-ch                                                          |            |  |  |  |
| HDMI Output        | 1-ch                                                          |            |  |  |  |
| Sync Playback      | 4-ch                                                          | 8-ch       |  |  |  |
| Audio              |                                                               |            |  |  |  |
| Output             | 1-ch, RCA                                                     |            |  |  |  |
| Two-way Talk       | 1-ch input, 1-ch output (reuse the audio output channel), RCA |            |  |  |  |
| Storage            |                                                               |            |  |  |  |
| HDD                | 1 SATA interface                                              |            |  |  |  |
| Capacity           | Up to 6TB capacity for each HDD                               |            |  |  |  |
| External Interface |                                                               |            |  |  |  |
| Network Interface  | 1 RJ45 10M/100M/1000M adaptive Ethernet interface             |            |  |  |  |

|                     | NVR201-04E                                      | NVR201-08E |  |  |
|---------------------|-------------------------------------------------|------------|--|--|
| USB Interface       | 1 USB2.0 interface, 1 USB3.0 interface          |            |  |  |
| Network             |                                                 |            |  |  |
| Incoming bandwidth  | 32 Mbps                                         | 64 Mbps    |  |  |
| Outgoing bandwidth  | 96 Mbps                                         |            |  |  |
| Decoding            |                                                 |            |  |  |
| Live view/Playback  | 6MP@25, 4MP@30, 3MP@30, 1080P@30, 720P@30       |            |  |  |
| Capability          | 18-ch@D1, 9-ch@720P, 4-ch@1080P                 |            |  |  |
| General             |                                                 |            |  |  |
| Power Supply        | 12 VDC, 2 A                                     |            |  |  |
| Sonsumption         |                                                 |            |  |  |
|                     | ≤24 W (fully loaded with disks)                 |            |  |  |
| Working Environment | -10 °C to +55 °C(10 °F to 131 °F)               |            |  |  |
|                     | 10% to 90% RH                                   |            |  |  |
| Weight              | <1.5 Kg (3.3 lb) (without disk)                 |            |  |  |
|                     | <2 Kg (4.4 lb) (fully loaded with disks)        |            |  |  |
| Dimensions (W×D×H)  | 360.0 mm×254.3 mm×43.6 mm (14.17"×10.01"×1.72") |            |  |  |

## Table 5-2 NVR201-04EP/08EP

|                  | NVR201-04EP                                                   | NVR201-08EP |  |  |
|------------------|---------------------------------------------------------------|-------------|--|--|
| Video            |                                                               |             |  |  |
| IP Video Input   |                                                               | 8-ch        |  |  |
| VGA Output       | 1-ch                                                          |             |  |  |
| HDMI Output      | 1-ch                                                          |             |  |  |
| Sync Playback    | 4-ch                                                          | 8-ch        |  |  |
| Audio            |                                                               |             |  |  |
| Output           | 1-ch, RCA                                                     |             |  |  |
| Two-way Talk     | 1-ch input, 1-ch output (reuse the audio output channel), RCA |             |  |  |
| Hard Disk Driver |                                                               |             |  |  |
| HDD              | 1 SATA interface                                              |             |  |  |
| Capacity         | Up to 6TB capacity for each HDD                               |             |  |  |

|                     | NVR201-04EP NVR201-08EP                                                            |                    |  |  |  |
|---------------------|------------------------------------------------------------------------------------|--------------------|--|--|--|
| External Interface  |                                                                                    |                    |  |  |  |
| Network Interface   | 1 RJ45 10M/100M/1000M adaptive                                                     | Ethernet interface |  |  |  |
| PoE Interface       | 4 RJ45 10M/100M PoE+ interface 8 RJ45 10M/100M PoE+ interfa<br>(802.3at) (802.3at) |                    |  |  |  |
| USB Interface       | 1 USB2.0 interface, 1 USB3.0 interfac                                              | ce                 |  |  |  |
| Network             |                                                                                    |                    |  |  |  |
| Incoming bandwidth  | 32 Mbps                                                                            | 64 Mbps            |  |  |  |
| Outgoing bandwidth  | 96 Mbps                                                                            |                    |  |  |  |
| Decoding            |                                                                                    |                    |  |  |  |
| Live view/Playback  | 6MP@25, 4MP@30, 3MP@30, 1080P@30, 720P@30                                          |                    |  |  |  |
| Capability          | 18-ch@D1, 9-ch@720P, 4-ch@1080P                                                    |                    |  |  |  |
| General             |                                                                                    |                    |  |  |  |
| Power Supply        | 48 VDC, 1.8 A                                                                      | 52 VDC, 1.8 A      |  |  |  |
| Consumption         | ≤8 W (without disk)                                                                |                    |  |  |  |
| PoF                 | Max 30 W for single port                                                           |                    |  |  |  |
|                     | Max 64 W in total (8 W for each)                                                   |                    |  |  |  |
| Working Environment | -10 °C to 55 °C(10 °F to 131 °F)                                                   |                    |  |  |  |
|                     | 10% to 90% RH                                                                      |                    |  |  |  |
| Weight              | <1.5 Kg (3.3 lb)(without disk)                                                     |                    |  |  |  |
|                     | <2.1 Kg (4.6 lb)(fully loaded with disks)                                          |                    |  |  |  |
| Dimensions (W×D×H)  | 360.0 mm×254.3 mm×43.6 mm (14.17"×10.01"×1.72")                                    |                    |  |  |  |

# Table 5-3 NVR201-04L/08L

|                | NVR201-04L | NVR201-08L |
|----------------|------------|------------|
| Video          |            |            |
| IP Video Input | 4-ch       | 8-ch       |
| VGA Output     | 1-ch       |            |
| HDMI Output    | 1-ch       |            |
| Sync Playback  | 4-ch       | 8-ch       |
| Audio          |            |            |
| Output         | 1-ch, RCA  |            |

|                     | NVR201-04L                                | NVR201-08L                |  |  |
|---------------------|-------------------------------------------|---------------------------|--|--|
| Two-way Talk        | 1-ch input, 1-ch output (reuse the au     | idio output channel), BNC |  |  |
| Storage             |                                           |                           |  |  |
| HDD                 | 1 SATA interfaces                         |                           |  |  |
| Capacity            | Up to 6TB capacity for each HDD           |                           |  |  |
| External Interface  |                                           |                           |  |  |
| Network Interface   | 1 RJ45 10M/100M adaptive Ethernet         | t interface               |  |  |
| USB Interface       | 1 USB2.0 interface, 1 USB3.0 interfac     | ce                        |  |  |
| Network             |                                           |                           |  |  |
| Incoming bandwidth  | 32 Mbps                                   | 64 Mbps                   |  |  |
| Outgoing bandwidth  | 64 Mbps                                   |                           |  |  |
| Decoding            |                                           |                           |  |  |
| Live view/Playback  | 6MP@25, 4MP@30, 3MP@30, 1080P@30, 720P@30 |                           |  |  |
| Capability          | 18-ch@D1, 9-ch@720P, 4-ch@1080P           |                           |  |  |
| General             |                                           |                           |  |  |
| Power Supply        | 12 VDC, 2 A                               |                           |  |  |
| Consumption         | ≤4 W (without disk)                       |                           |  |  |
|                     | ≤8 W (fully loaded with disks)            |                           |  |  |
| Working Environment | -10 °C to +55 °C(14 °F to 131 °F)         |                           |  |  |
|                     | 10% to 90% KH                             |                           |  |  |
| Weight              | <1.5 Kg (3.3 lb)(without disk)            |                           |  |  |
|                     | <2 Kg (4.4 lb)(fully loaded with disks)   |                           |  |  |
| Dimensions (W×D×H)  | 205.0 mm×205.0 mm×41.8 mm (8.1'           | '×8.1"×1.6")              |  |  |

### Table 5-4 NVR201-04LP

|                 | NVR201-04LP                                                   |
|-----------------|---------------------------------------------------------------|
| Video and Audio |                                                               |
| IP Video Input  | 4-ch                                                          |
| VGA Output      | 1-ch                                                          |
| HDMI Output     | 1-ch                                                          |
| Audio Output    | 1-ch RCA                                                      |
| 2-Way Audio     | 1-ch input, 1-ch output (reuse the audio output channel), RCA |

|                     | NVR201-04LP                                 |
|---------------------|---------------------------------------------|
| Sync Playback       | 4-ch                                        |
| Hard Disk Driver    |                                             |
| Interface Type      | 1 SATA interface                            |
| Capacity            | Up to 6TB capacity for each HDD             |
| External Interface  | •                                           |
| Network Interface   | 1 RJ45 10M/100M adaptive Ethernet interface |
| PoE Interface       | 4 RJ45 10M/100M PoE interfaces              |
| USB Interface       | 1 USB2.0 interface, 1 USB3.0 interface      |
| Network             |                                             |
| Incoming bandwidth  | 32 Mbps                                     |
| Outgoing bandwidth  | 64 Mbps                                     |
| Decoding            |                                             |
| Live view/Playback  | 6MP@25, 4MP@30, 3MP@30, 1080P@30, 720P@30   |
| Capability          | 18-ch@D1, 9-ch@720P, 4-ch@1080P             |
| General             |                                             |
| Power Supply        | 48 VDC, 1.25 A                              |
| Consumption         | ≤40 W (fully loaded with disks)             |
| PoF                 | Max 30 W for single port                    |
| FOL                 | Max 64 W in total (8 W for each)            |
| Working Temperature | -10 °C to +55 °C (14 °F to 131 °F)          |
| Working Humidity    | 10% to 90%                                  |
| Dimensions (W×D×H)  | 205.0 mm×205.0 mm×41.8 mm (8.1"×8.1"×1.6")  |

### Table 5-5 NVR201-08LP

|                 | NVR201-08LP |
|-----------------|-------------|
| Video and Audio |             |
| IP Video Input  | 8-ch        |
| VGA Output      | 1-ch        |
| HDMI Output     | 1-ch        |
| Audio Output    | 1-ch RCA    |

|                     | NVR201-08LP                                                   |
|---------------------|---------------------------------------------------------------|
| 2-Way Audio         | 1-ch input, 1-ch output (reuse the audio output channel), RCA |
| Sync Playback       | 8-ch                                                          |
| Hard Disk Driver    |                                                               |
| Interface Type      | 1 SATA interface                                              |
| Capacity            | Up to 6TB capacity for each HDD                               |
| External Interface  |                                                               |
| Network Interface   | 1 RJ45 10M/100M adaptive Ethernet interface                   |
| PoE Interface       | 8 RJ45 10M/100M PoE interfaces                                |
| USB Interface       | 1 USB2.0 interface, 1 USB3.0 interface                        |
| Network             |                                                               |
| Incoming bandwidth  | 64 Mbps                                                       |
| Outgoing bandwidth  | 64 Mbps                                                       |
| Decoding            |                                                               |
| Live view/Playback  | 8MP@25, 6MP@25, 4MP@30, 3MP@30, 1080P@30, 720P@30             |
| Capability          | 32-ch@D1, 16-ch@720P, 6-ch@1080P                              |
| General             |                                                               |
| Power Supply        | 52 VDC, 1.25 A                                                |
| Consumption         | ≤40 W (fully loaded with disks)                               |
| Def                 | Max 30 W for single port                                      |
| POE                 | Max 64 W in total (8 W for each)                              |
| Working Temperature | -10 °C to +55 °C (14 °F to 131 °F)                            |
| Working Humidity    | 10% to 90%                                                    |
| Dimensions (W×D×H)  | 270.0 mm×205.0 mm×41.8 mm (10.6"×8.1"×1.6")                   |

# Table 5-6 NVR202-08EP/16EP

|                | NVR202-08EP | NVR202-16EP |
|----------------|-------------|-------------|
| Video          |             |             |
| IP Video Input | 8-ch        | 16-ch       |
| VGA Output     | 1-ch        |             |
| HDMI Output    | 1-ch        |             |

|                     | NVR202-08EP                                            | NVR202-16EP               |  |
|---------------------|--------------------------------------------------------|---------------------------|--|
| Sync Playback       | 8-ch                                                   | 16-ch                     |  |
| Audio               |                                                        |                           |  |
| Output              | 1-ch, RCA                                              |                           |  |
| Two-way Talk        | 1-ch input, 1-ch output (reuse the au                  | udio output channel), RCA |  |
| Hard Disk Driver    |                                                        |                           |  |
| HDD                 | 2 SATA interfaces                                      |                           |  |
| Capacity            | Up to 6TB capacity for each HDD                        |                           |  |
| External Interface  |                                                        |                           |  |
| Network Interface   | 1 RJ45 10M/100M/1000M adaptive                         | Ethernet interface        |  |
| PoE Interface       | 8 RJ45 10M/100M PoE+ interfaces (8                     | 302.3at)                  |  |
| USB Interface       | 1 USB2.0 interface, 1 USB3.0 interface                 | ce                        |  |
| Network             |                                                        |                           |  |
| Incoming bandwidth  | 64 Mbps                                                | 128 Mbps                  |  |
| Outgoing bandwidth  | 96 Mbps                                                |                           |  |
| Decoding            |                                                        |                           |  |
| Live view/Playback  | 8MP@25, 6MP@25, 4MP@30, 3MP                            | @30, 1080P@30, 720P@30    |  |
| Capability          | 32-ch@D1, 16-ch@720P, 6-ch@1080P                       |                           |  |
| General             |                                                        |                           |  |
| Power Supply        | 52 VDC, 1.8 A                                          |                           |  |
| Consumption         | ≤8 W (without Disk)                                    |                           |  |
| PoF                 | Max 30 W for single port                               |                           |  |
|                     | Max 64 W in total (8 W for each)                       |                           |  |
| Working Environment | -10 °C to 55 °C(10 °F to 131 °F)                       |                           |  |
|                     | 10% to 90% RH                                          |                           |  |
| Weight              | <1.5  Kg (3.3  lb) (without disk)                      |                           |  |
|                     | 260.0  mm/264.2  mm/42.6  mm (14.17" + 10.01" + 1.72") |                           |  |
| Dimensions (W×D×H)  | 360.0 mm×254.3 mm×43.6 mm (14.                         | 1/ ×10.01°×1./2°)         |  |

# Table 5-7 NVR202-08E/16E/32E

|       | NVR202-08E | NVR202-16E | NVR202-32E |
|-------|------------|------------|------------|
| Video |            |            |            |

|                     | NVR202-08E                                                                         | NVR202-16E                         | NVR202-32E        |
|---------------------|------------------------------------------------------------------------------------|------------------------------------|-------------------|
| IP Video Input      | 8-ch                                                                               | 16-ch                              | 32-ch             |
| VGA Output          | 1-ch                                                                               |                                    |                   |
| HDMI Output         | 1-ch                                                                               |                                    |                   |
| Sync Playback       | 8-ch                                                                               | 16-ch                              |                   |
| Audio               |                                                                                    |                                    |                   |
| Output              | 1-ch, RCA                                                                          |                                    |                   |
| Two-way Talk        | 1-ch input, 1-ch out                                                               | out (reuse the audio output char   | nnel), RCA        |
| Hard Disk Driver    |                                                                                    |                                    |                   |
| HDD                 | 2 SATA interfaces                                                                  |                                    |                   |
| Capacity            | Up to 6TB capacity f                                                               | or each HDD                        |                   |
| External Interface  |                                                                                    |                                    |                   |
| Network Interface   | 1 RJ45 10M/100M/1                                                                  | .000M adaptive Ethernet interfa    | се                |
| USB Interface       | 1 USB2.0 interface,                                                                | 1 USB3.0 interface                 |                   |
| Network             |                                                                                    |                                    |                   |
| Incoming bandwidth  | 64 Mbps                                                                            | 128 Mbps                           | 200 Mbps          |
| Outgoing bandwidth  | 96 Mbps                                                                            |                                    |                   |
| Decoding            |                                                                                    |                                    |                   |
| Live view/Playback  | 6MP@25,<br>4MP@30,<br>3MP@30,<br>1080P@30,<br>720P@30                              | 8MP@25, 6MP@25, 4MP@30,<br>720P@30 | 3MP@30, 1080P@30, |
| Capability          | 18-ch@D1, 9-<br>ch@720P, 4-<br>ch@1080P                                            | 32-ch@D1, 16-ch@720P, 6-ch@1080P   |                   |
| General             |                                                                                    |                                    |                   |
| Power Supply        | 12 VDC, 2 A                                                                        |                                    |                   |
| Consumption         | $\leq 8 \text{ W}$ (without disk)<br>$\leq 24 \text{ W}$ (fully loaded with disks) |                                    |                   |
| Working Environment | -10 °C to 55 °C(10 °F to 131 °F)<br>10% to 90% RH                                  |                                    |                   |
| Weight              | <1.5 Kg (3.3 lb) (without disk)<br><3 Kg (6.6 lb) (fully loaded with disks)        |                                    |                   |

|                    | NVR202-08E                                      | NVR202-16E | NVR202-32E  |
|--------------------|-------------------------------------------------|------------|-------------|
| Dimensions (W×D×H) | 360.0 mm×254.3 mm×43.6 mm (14.17"×10.01"×1.72") |            | <u>?</u> ") |

### Table 5-8 NVR204-16E/32E

|                    | NVR204-16E                                           | NVR204-32E                |  |
|--------------------|------------------------------------------------------|---------------------------|--|
| Video              |                                                      |                           |  |
| IP Video Input     | 16-ch                                                | 32-ch                     |  |
| VGA Output         | 1-ch                                                 |                           |  |
| HDMI Output        | 1-ch                                                 |                           |  |
| Sync Playback      | 16-ch 720P                                           |                           |  |
| Audio              |                                                      |                           |  |
| Output             | 1-ch, RCA                                            |                           |  |
| Two-way Talk       | 1-ch input, 1-ch output (reuse the au                | udio output channel), RCA |  |
| Storage            |                                                      |                           |  |
| HDD                | 4 SATA interfaces                                    |                           |  |
| Capacity           | Up to 6TB capacity for each HDD                      |                           |  |
| External Interface |                                                      |                           |  |
| Network Interface  | 2 RJ45 10M/100M/1000M adaptive Ethernet interfaces   |                           |  |
| USB Interface      | 2 USB2.0 interfaces, 1 USB3.0 interface              |                           |  |
| Serial Interface   | 1 RS-485                                             |                           |  |
| Alarm I/O          | 8/2                                                  |                           |  |
| Network            |                                                      |                           |  |
| Incoming bandwidth | 128 Mbps                                             | 200 Mbps                  |  |
| Outgoing bandwidth | 96 Mbps                                              |                           |  |
| Decoding           |                                                      |                           |  |
| Live view/Playback | 8MP@25, 6MP@25, 4MP@30, 3MP@30, 1080P@30, 720P@30    |                           |  |
| Capability         | 32-ch@D1, 16-ch@720P, 6-ch@1080P                     |                           |  |
| General            |                                                      |                           |  |
| Power Supply       | 12 VDC, 5 A                                          |                           |  |
| Consumption        | 8 W (without disk)<br>34 W (fully loaded with disks) |                           |  |

|                     | NVR204-16E                                      | NVR204-32E |  |
|---------------------|-------------------------------------------------|------------|--|
| Working Environment | -10 °C to 55 °C(10 °F to 131 °F)                |            |  |
|                     | 10% to 90% RH                                   |            |  |
| Weight              | <3 Kg (6.6 lb) (without disk)                   |            |  |
|                     | <6 Kg (13.2 lb) (fully loaded with disks)       |            |  |
| Dimensions (W×D×H)  | 440.0 mm×341.0 mm×44.0 mm (17.30"×13.47"×1.73") |            |  |

### Table 5-9 NVR208-16/32

|                    | NVR208-16                                                     | NVR208-32           |  |
|--------------------|---------------------------------------------------------------|---------------------|--|
| Video              |                                                               |                     |  |
| IP Video Input     | 16-ch                                                         | 32-ch               |  |
| VGA Output         | 1-ch                                                          |                     |  |
| HDMI Output        | 1-ch                                                          |                     |  |
| Sync Playback      | 16-ch 720P                                                    |                     |  |
| Audio              |                                                               |                     |  |
| Output             | 1-ch, RCA                                                     |                     |  |
| Two-way Talk       | 1-ch input, 1-ch output (reuse the audio output channel), RCA |                     |  |
| Storage            |                                                               |                     |  |
| HDD                | 8 SATA interfaces                                             |                     |  |
| Capacity           | Up to 6TB capacity for each HDD                               |                     |  |
| External Interface |                                                               |                     |  |
| Network Interface  | 2 RJ45 10M/100M/1000M adaptive                                | Ethernet interfaces |  |
| USB Interface      | 2 USB2.0 interfaces, 1 USB3.0 interface                       |                     |  |
| Serial Interface   | 1 RS-232, 1 RS-485                                            |                     |  |
| Alarm I/O          | 8/2                                                           |                     |  |
| Network            |                                                               |                     |  |
| Incoming bandwidth | 128 Mbps                                                      | 200 Mbps            |  |
| Outgoing bandwidth | 96 Mbps                                                       |                     |  |
| Decoding           |                                                               |                     |  |
| Live view/Playback | 8MP@25, 6MP@25, 4MP@30, 3MP@30, 1080P@30, 720P@30             |                     |  |

| Elve view/r layback |                                  |
|---------------------|----------------------------------|
| Capability          | 32-ch@D1, 16-ch@720P, 6-ch@1080P |

|                     | NVR208-16                                                                      | NVR208-32 |  |
|---------------------|--------------------------------------------------------------------------------|-----------|--|
| General             |                                                                                |           |  |
| Power Supply        | 100 V–240 V AC                                                                 |           |  |
| Consumption         | 15 W (without disk)<br>80 W (fully loaded with disks)                          |           |  |
| Working Environment | -10 °C to +55 °C (10 °F to 131 °F)<br>10% to 90% RH                            |           |  |
| Weight              | <5.5 Kg (12.1 lb) (without disk)<br><11 Kg (24.3 lb) (fully loaded with disks) |           |  |
| Dimensions (W×D×H)  | 442.0 mm×421.0 mm×86.1 mm (17.40"×16.57"×3.39")                                |           |  |

# Appendix B Acronyms

| Acronym | Description                           |
|---------|---------------------------------------|
| CBR     | Constant Bit Rate                     |
| DDNS    | Dynamic Domain Name Service           |
| DHCP    | Dynamic Host Configuration Protocol   |
| DST     | Daylight Saving Time                  |
| DVS     | Digital Video Server                  |
| FTP     | File Transfer Protocol                |
| HDMI    | High Definition Multimedia Interface  |
| IPC     | IP Camera                             |
| JPEG    | Joint Photographic Experts Group      |
| NAT     | Network Address Translation           |
| NIC     | Network Interface Card                |
| NTP     | Network Time Protocol                 |
| NVR     | Network Video Recorder                |
| ONVIF   | Open Network Video Interface Forum    |
| PoE     | Power over Ethernet                   |
| РРРоЕ   | Point-to-Point Protocol over Ethernet |

| Acronym    | Description                                        |
|------------|----------------------------------------------------|
| P2P        | Peer-to-Peer                                       |
| PTZ        | Pan, Tilt, Zoom                                    |
| S.M.A.R.T. | Self-Monitoring, Analysis and Reporting Technology |
| UPnP       | Universal Plug-and-Play                            |
| USB        | Universal Serial Bus                               |
| VGA        | Video Graphics Array                               |
| VBR        | Variable Bit Rate                                  |